# DUKE POWER COMPANY

# OCONEE NUCLEAR STATION

# EMERGENCY PLAN IMPLEMENTING PROCEDURES

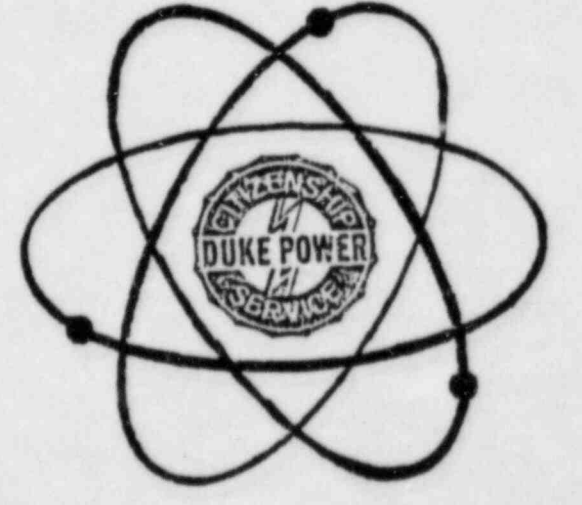

APPROVED:

man

M. S. Tuckman, Station Manager

3123184

Date Approved

March 21, 1984 Effective Date

Revision 84-1

8406190570 840430 PDR ADOCK 05000269 F PDR

#### TABLE OF CONTENTS

|                         | Emergency Telephone Numbers - (Rev. 84-2, 3/1/84)                                                                                               |
|-------------------------|----------------------------------------------------------------------------------------------------|
| AP/0/B/1000/01          | Event Index - (10/29/82)                                                                                                    |
| AP/0/B/1000/02          | Unusual Event - (08/10/83)                                                                                                    |
| AP/0/B/1000/03          | Alert - (08/10/83)                                                                                                    |
| AP/0/B/1000/04          | Site Area Emergency - (08/10/83)                                                                                                    |
| AP/0/B/1000/05          | General Emergency - (08/10/83)                                                                                                    |
| AP/0/B/1000/06          | Procedure for Initiating Protective Action<br>Guides for the General Public in the Emer-<br>gency Planning Zone - (08/10/83)                    |
| AP/0/B/1000/07          | Procedure for Offsite Dose Calculations<br>by Control Room Personnel or Emergency<br>Coordinator during a Radiological<br>Accident - (06/09/83) |
| AP/0/B/1000/08          | Procedure for Response Actions for Accidents/<br>Emergencies - (09/03/82)                                                                       |
| RP/0/B/1000/10          | Procedure for Emergency Evacuation of Station<br>Personnel - (11/16/83)                                                                         |
| Station Directive 2.9.1 | Station Assembly and Evacuation Procedure - (09/01/83)                                                                                          |
| Station Directive 2.9.2 | Emergency Response Organization - (06/23/82)                                                                                                    |
| PT/0/B/2000/04          | Procedure for Establishment and Inspection<br>of the Technical Support Center - (11/16/83)                                                      |
| PT/0/B/2000/05          | Oconee Nuclear Data Transmission from TSC (09/15/82)                                                                                            |
| CP/1/A/2002/04A         | Post Accident Liquid Sampling of the Reactor<br>Coolant System (12/01/81)                                                                       |
| CP/2/A/2002/04A         | Post Accident Liquid Sampling of the Reactor<br>Coolant System (12/01/81)                                                                       |
| CP/3/A/2002/04A         | Post Accident Liquid Sampling of the Reactor<br>Coolant System (12/01/81)                                                                       |
| CP/1/A/2002/04B         | Post Accident Liquid Sampling of the Low<br>Pressure Injection System (12/01/81)                                                                |

Revision 84-1 March, 1984

Page 3

## Table of Contents (Implementing Procedures - Continued)

| HP/0/8/1009/12  | Distribution of Potassium Iodide Tablets in<br>the Event of a Radioiodine Release - (04/13/83)                                     |
|-----------------|----------------------------------------------------------------------------------------------------|
| HP/0/B/1009/13  | Procedure for Implementation and Verification<br>for the Availability of a Back-Up Source of<br>Meteorological Data - (2/12/83)    |
| HP/0/B/1009/14  | Project Offsite Dose from Releases other<br>than Through a Vent - (12/20/82)                                                       |
| HP/0/E/1009/15  | Procedure for Sampling and Quantifying High<br>Level Gaseous Radioiodine and Particulate<br>Radioactivity - (1-25-83)              |
| HP/0/B/1009/16  | Procedure for Emergency Decontamination of<br>Personnel and Vehicles on-site and from<br>Off-site Remote Assembly Area - (9/16/82) |
| IP/0/B/1601/03  | Environmental Equipment Checks - (09/28/83)                                                                                        |
| CP/3/A/2002/04C | Operation Procedure for Post-Accident Liquid<br>Sampling (PALS) System (4/21/83)                                                   |
| HP/1/A/1009/17  | Operating Procedure for Post-Accident Contain-<br>ment Air Sampling System (12/21/83)                                              |
| HP/2/A/1009/17  | Operating Procedure for Post-Accident Contain-<br>ment Air Sampling System (12/21/83)                                              |
| HP/3/A/1009/17  | Operating Procedure for Post-Accident Contain-<br>ment Air Sampling System (12/21/83)                                              |

Revision 84-1 March, 1984

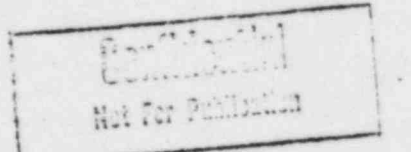

#### EMERGENCY TELEPHONE NUMBERS

This enclosure provides a listing of telephone numbers for various personnel and agencies that may have a part in dealing with an emergency situation or providing other assistance as needed at Oconee Nuclear Station.

#### EMERGENCY TELEPHONE NUMBERS

This directory provides a listing of telephone numbers for various personnel and agencies that may have a part in dealing with an emergency situation or providing other assistance as needed at Oconce Nuclear Station.

#### TABLE OF CONTENTS

| NOTIFICATION OF AGENCIES, CRISIS M | ANA | GE  | ME | TN | TH | EAM | 1, | KE | Y | CC | ME | AN | IIE | S | • | •  | ۲ | ÷ | 1  | - | 5  |
|------------------------------------|-----|-----|----|----|----|-----|----|----|---|----|----|----|-----|---|---|----|---|---|----|---|----|
| EMERGENCY FACILITY LOCATIONS       |     |     | ,  |    | ÷  |     | ÷  | •  |   |    | •  | •  | ÷   | • |   | ÷, | ł | ŝ |    |   | 6  |
| OCONEE TELEPHONE ACCESS CODES      |     | ų,  |    | ÷  |    | •   |    |    |   | •  |    | •  | •   |   | • | •  | ÷ | ł |    |   | 7  |
| TECHNICAL SUPPORT CENTER           |     |     |    | ×  |    |     | •  |    |   |    |    | •  |     | • |   | ×  | • | ÷ | 8  | - | 10 |
| OPERATIONAL SUPPORT CENTER         |     | d.  | ÷  |    | ź  | •   |    |    |   |    |    |    |     |   |   |    | ÷ | ÷ |    |   | 9  |
| HEALTH PHYSICS CENTER              |     | 4.  |    |    |    |     |    | •  |   |    |    |    | •   | • |   | •  |   | • |    |   | 8  |
| COMMUNICATIONS COORDINATION        |     |     |    | +  |    |     |    |    |   |    |    |    |     |   |   |    |   |   |    |   | 10 |
| EMERGENCY COUNT-ROOM               | ł.  |     |    |    |    |     |    |    |   | •  |    | •  | •   |   | • | •  | • | • |    |   | 10 |
| CRISIS MANAGEMENT CENTER           |     |     |    |    |    |     |    |    |   | •  |    |    |     |   |   |    |   | • | 11 | - | 13 |
| GENERAL OFFICE SUPPORT CENTER      |     |     |    |    |    |     |    |    |   |    |    |    | *   |   |   |    | • |   |    |   | 12 |
| BACKUP CRISIS MANAGEMENT CENTER -  | (L  | ibe | rt | y) |    |     |    |    |   |    | •  | •  |     |   |   |    | • |   |    |   | 13 |
| CRISIS NEWS CENTER                 |     |     |    |    |    |     |    |    |   |    |    |    | •   |   |   |    | • |   |    |   | 14 |
| NUCLEAR REGULATORY COMMISSION .    |     |     |    |    |    |     |    |    |   |    |    | •  |     | • |   |    |   |   |    |   | 5  |
| NRC HEALTH PHYSICS NETWORK TELEPHO | NE  | s . |    |    |    |     |    |    |   |    |    |    |     |   |   |    |   | • |    |   | 15 |
| DUKE EMERGENCY RADIO               |     |     |    |    |    |     |    |    |   |    |    |    |     |   |   |    |   |   |    |   | 16 |
| EMERGENCY NUMBERS - Pickens County |     |     |    |    |    |     |    | •  |   |    |    |    |     |   |   |    |   |   |    |   | 17 |
| EMERGENCY NUMBERS - Oconee County  |     |     |    |    |    |     |    |    |   |    |    |    |     |   |   |    |   |   |    |   | 18 |

Rev. 83-3 9/30/83

#### DUKE POWER COMPANY

- 1 -

#### OCONEE NUCLEAR STATION

### NUMBER CODE FOR IDENTIFYING PERSONNEL/ACTIVITIES TO BE NOTIFIED

- 48 a

 $\hat{\mathbb{O}}$ 

| UNTT                                                                                                    | COORD                                               | INATOR                                                               | /OPEPA                                                                     | TTO       | NC                 | DUT | v                    | NC | TNE | TP          |       |    |             |       |             |    |           |         |
|----------------------------------------------------------------------------------------------------|-----------------------------------------------------|----------------------------------------------------------------------|----------------------------------------------------------------------------|-----------|--------------------|-----|----------------------|----|-----|-------------|-------|----|-------------|-------|-------------|----|-----------|---------|
| ONTI                                                                                                    | COORD                                               | INATOR                                                               | OFERA                                                                      | 110       | NO                 | 001 | IE                   | nu | TWE | LER         | WE    | 10 | wı          |       | ac          | 50 | LIJ       | 1:      |
| Α.                                                                                                    | Super                                               | intend                                                               | ent of                                                                     | Op        | era                | tic | ns                   |    |     |             |       |    |             |       |             |    |           |         |
| <ul> <li>A. Superintendent of Operations</li> <li>B. Station Manager/Emergency Coordinator (or alternate as listed in number 11.)</li> <li>C. Nuclear Production Duty Engineer who will notify: <ol> <li>Corporate Communications</li> <li>Crisis Management Organization</li> </ol> </li> </ul>                                                                                                    |                                                     |                                                                      |                                                                            |           |                    |     |                      |    |     |             |       |    |             |       |             |    |           |         |
| <ul> <li>B. Station Manager/Emergency Coordinator (or alternate as listed in number 11.)</li> <li>C. Nuclear Production Duty Engineer who will notify: <ol> <li>Corporate Communications</li> </ol> </li> </ul>                                                                                                    |                                                     |                                                                      |                                                                            |           |                    |     |                      |    |     |             |       |    |             |       |             |    |           |         |
| <ul> <li>A. Superintendent of Operations</li> <li>B. Station Manager/Emergency Coordinator (or alternate as listed in number 11.)</li> <li>C. Nuclear Production Duty Engineer who will notify: <ol> <li>Corporate Communications</li> <li>Crisis Management Organization</li> </ol> </li> <li>STATION MANAGER</li></ul>                                                                                                    |                                                     |                                                                      |                                                                            |           |                    |     |                      |    |     |             |       |    |             |       |             |    |           |         |
|                                                                                                    | 2.                                                  | Crisis                                                               | Manag                                                                      | eme       | nt                 | Org | ani                  | za | tic | a           |       |    |             |       |             |    |           |         |
| STAT                                                                                                    | ON MA                                               | NAGER                                                                |                                                                            |           |                    | •   |                      |    |     |             |       |    |             |       |             |    |           |         |
| M. S                                                                                                    | Tuck                                                | man, O                                                               | ffice                                                                      |           |                    |     |                      |    |     |             |       |    |             | i,    | į,          |    |           |         |
|                                                                                                    |                                                     |                                                                      |                                                                            |           |                    |     |                      |    |     |             |       |    |             |       |             |    |           |         |
|                                                                                                    |                                                     | H                                                                    | ome .                                                                      |           |                    |     |                      |    |     |             |       |    |             |       |             |    |           |         |
| BABC                                                                                                    | OCK AN                                              | H WILC                                                               | ome .<br>OX RES                                                            | IDE       | NT                 | ENG |                      | ER | •   | •           | • •   | •  | •           | ł     | è           | •  | •         | 1       |
| BABCO<br>Bill                                                                                                    | OCK AN                                              | H<br>D WILC<br>t, Off                                                | ome .<br>OX RES<br>ice .                                                   | IDE       | <br>NT             | ENC | INE                  | ER | •   | •           |       | •  | •           | •     |             | •  | •         | •       |
| NUCLEAR REGULATORY COMMISSION by Red Phone within one hour.         UNIT COORDINATOR/OPERATIONS DUTY ENGINEER who will notify:         A. Superintendent of Operations         B. Station Manager/Emergency Coordinator (or alternate as listed in number 11.)         C. Nuclear Production Duty Engineer who will notify:         1. Corporate Communications         2. Crisis Management Organization         STATION MANAGER         M. S. Tuckman, Office         Home         Babcock AND WILCOX RESIDENT ENGINEER         Bill Street, office         Home         It Bill Street cannot be reached, call)         L. H. Williams, Office         Home         STATION HEALTH PHYSICIST/DUTY HEALTH PHYSICIST         C. T. Yongue, Office |                                                     |                                                                      |                                                                            |           |                    |     |                      |    |     |             |       |    |             |       |             |    |           |         |
| BABCO<br>Bill<br>(If I                                                                                                    | OCK AN<br>Stree                                     | H<br>D WILC<br>t, Off<br>Hom<br>treet                                | ome .<br>OX RES<br>ice .<br>e<br>cannot                                    | IDE       | NT<br><br>         |     | INE                  | ER |     | •           | • •   |    | • • •       | • • • |             |    | • • •     |         |
| BABCO<br>Bill<br>(If I<br>L. H.                                                                                                    | OCK AN<br>Stree<br>Bill S<br>Will                   | H<br>D WILC<br>t, Off<br>Hom<br>treet                                | ome .<br>OX RES<br>ice .<br>e<br>cannot<br>Office                          | be        | NT<br><br>re       |     | INE                  | ER | all | ·<br>·<br>· |       | •  | • • • •     |       |             |    | • • • •   | • • • • |
| BABCO<br>Bill<br>(If H                                                                                                    | OCK AN<br>Stree<br>Bill S<br>Will                   | H<br>D WILC<br>t, Off<br>Hom<br>treet<br>iams,                       | ome .<br>OX RES<br>ice .<br>e<br>cannot<br>Office<br>Home .                | be        | NT<br><br>         | ENC | <br><br>             |    | all | ·<br>·<br>· |       |    | • • • • •   |       |             |    | • • • • • |         |
| BABCO<br>Bill<br>(If H<br>L. H.<br>STAT)                                                                                                    | OCK AN<br>Stree<br>Sill S<br>Will<br>ON HE          | H<br>D WILC<br>t, Off<br>Hom<br>treet<br>iams, f                     | ome .<br>OX RES<br>ice .<br>cannot<br>Office<br>Home .<br>HYSICI           |           | <br><br><br><br>   | ENC | <br><br><br><br>     | ER |     |             | · · · |    |             |       | · · · · · · |    |           |         |
| BABCO<br>Bill<br>(If I<br>L. H.<br>STAT)<br>C. T.                                                                                                    | OCK AN<br>Stree<br>Bill S<br>Will<br>ON HE.<br>Yong | H<br>D WILC<br>t, Off<br>Hom<br>treet<br>iams, f<br>ALTH P<br>ue, Of | ome .<br>OX RES<br>ice .<br>cannot<br>Office<br>Home .<br>HYSICI<br>fice . | : be<br>: | NT<br><br><br><br> | ENC | <br><br><br><br><br> | ER |     |             | · · · |    | · · · · · · |       |             |    |           |         |

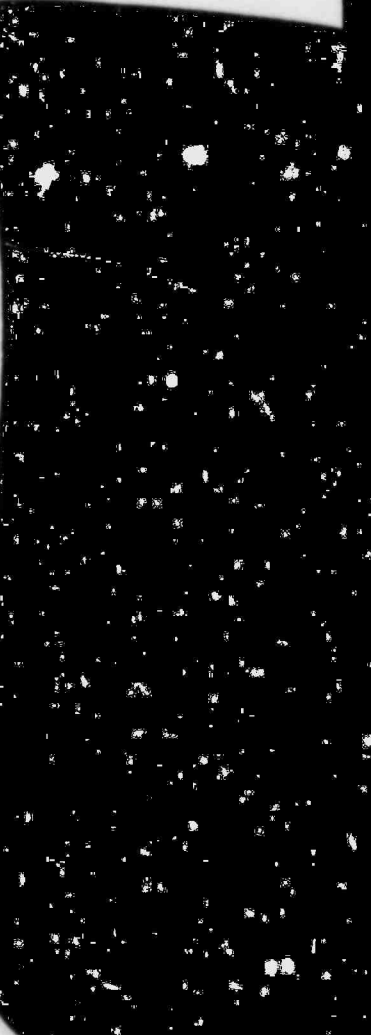

કે સુધી છે. જે સુધી છે.

ي. و د کار و الحس

~્ટે ઉંચે

Rev. 84-2 3/1/84

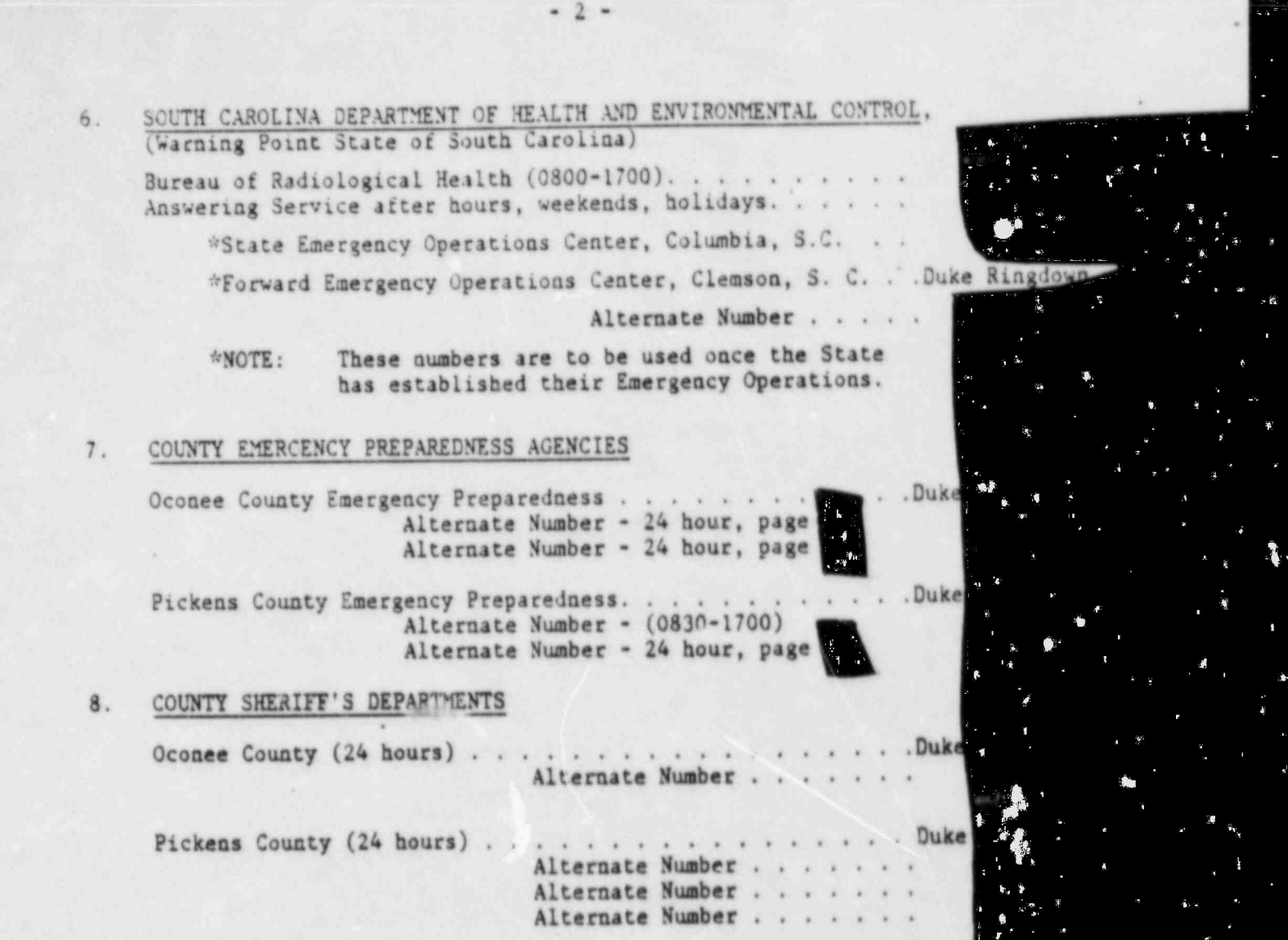

#### 9. MEDICAL ASSISTANCE

18 N

1 1 1

Additional Medical assistance may be provided through the following institutions:

10. FIRE ASSISTANCE

Rev. 83-3

9/30/83

### 17. EMERGENCY COORDINATOR AND ALTERNATES (TSC Activation)

(If the first person <u>cannot</u> be reached, go to the next person down the list until one person is contacted)

Assistant Station Manager

#### Superintendent of Technical Services

|         |      |        | A.F.F.Law |     |     |   |   |   |   |    |    |    |   |   |    |    |   |    |    |     |   |   |  |  |
|---------|------|--------|-----------|-----|-----|---|---|---|---|----|----|----|---|---|----|----|---|----|----|-----|---|---|--|--|
|         | э.   | barr,  | orrice    |     |     | 1 |   | 1 | * | .* |    | 1  |   | * |    | ×. | * | ۰. | 1  | . * |   |   |  |  |
|         |      |        | Home .    |     | *   | × | × | × | * |    | .* | ×  |   |   | .* |    | 1 | 1  | 2  | 2   |   |   |  |  |
| Superin | ten  | dent o | f Mainte  | nai | nce | • |   |   |   |    |    |    |   |   |    |    |   |    |    |     |   |   |  |  |
| J.      | М.   | Davis  | Office    |     | 1   |   |   |   |   |    | ÷. | ί. |   |   | i, | 4  |   | ų. | ÷. | 1   |   |   |  |  |
|         |      |        | Home .    |     |     | * | × | 4 |   | ×  | *  | ×  | * | * | *  | ×  | * | ÷  | ×  | ۰.  |   |   |  |  |
| Superin | iten | dent o | f Operat  | io  | as  |   |   |   |   |    |    |    |   |   |    |    |   |    |    |     |   | à |  |  |
| J       | Ν.   | Pope,  | Office    |     |     | 1 | 4 | 4 |   | 1  | 1  |    |   |   | ٠. |    |   |    |    | į.  | 1 |   |  |  |
|         |      |        | Home .    |     |     | × |   | * | * |    | *  |    |   | * |    |    | * | ٠  | *  | .*. |   |   |  |  |
| Operati | ions | Duty   | Engineer  |     |     |   |   |   |   |    |    |    |   |   | •  |    | * |    | *  |     |   |   |  |  |
|         |      |        |           |     |     |   |   |   |   |    |    |    |   |   |    |    |   |    |    |     |   |   |  |  |

Rev. 84-2

껲

3/1/84

#### 12. WATER DEPARTMENTS

Should releases of radioactive effluent into Lak Keowee or Lake Hartwell potentially effect municipal water intakes or exceed technical specifications. Contact the appropriate authorities as indicated below:

| Lake      | Keowee                                                         |
|-----------|----------------------------------------------------------------|
|           | Seneca, H. J. Balding, Office                                  |
| Lake      | Hartwell                                                       |
|           | City of Clemson                                                |
|           | Mayor of Clemson, Office                                       |
|           | (If the mayor cannot be reached, call one of the followin      |
|           | Clemson Administrator's Office                                 |
|           | Clemson Filter Plant (0700-1700)                               |
|           | Clemson University                                             |
|           | President's Office                                             |
|           | Home                                                           |
|           | Security - Police (24 hours)                                   |
|           | Anderson Water Works (24 Hr. Number)                           |
| AGENCIES  | THAT MAY RESPOND TO AN EMERGENCY AT THE OCONEE NUCLEAR STATION |
| LAW ENFOR | CEMENT (24-hour numbers)                                       |
| s. c      | . Highway Patrol (Greenville, S.C.)                            |
| s. c      | . Enforcement Division (Columbia, S.C.)                        |
| FBI       | (Columbia, S.C.)                                               |
| BOMB DISP | OSAL                                                           |
| £xpl      | osives Ordinance Disposal Control (24-hour)                    |

(Fort Jackson, Columbia, S.C.)

#### RADIATION AND CONTAMINATION

REACTS, Department of Energy (Oak Ridge, Tennessee) . . (24 hr. number - ifter 1700 ask for Beeper number) . .

5 .

DOE Emergency Radiological Monitoring Team (Aiken, S.C.) .

#### NUCLEAR REGULATORY COMMISSION

NRC Operations Center (via Bethesda Central Office) . . . NRC Operations Center (via Silver Spring Central Office) . Health Physics Network to NRC Operations Center . . . . Health Physics Network to NRC, Region II NRC Operator (Via Bethesda Central Office) . . . . . . US NRC, Region II (Operations Center). . . . . . . US NRC, Oconee Resident Inspectors . . . . . . . .

| Jack  | Bryant   | Home |
|-------|----------|------|
| Dolan | Falconer | Home |

#### BUS TRANSPORTATION

#### NATIONAL WEATHER SERVICE - METEOROLOGICAL BACK-UP SOURCE

Greenville-Spartanburg Weather Service . . . (24 hour) .

#### FEDERAL AERONAUTICS AGENCY

Private Aircraft

Flight Standards District Office . . . (0800-1700). . . .

Flight Service Station (After hours, weekends, holidays) .

#### Military Aircraft

Air Station Mgr. (Shaw AF Base) . .

Rev. 84-2

3/1/.84

#### OCONEE NUCLEAR STATION

#### CRISIS COMMUNICATIONS DIRECTORY

The crisis directory is intended for use should the Oconee Emergency Plan require implementation. Both station and corporate level telephone numbers are provided. The station's emergency organization will operate from the Technical Support Center near the Units 1 and 2 Control Room. The corporate emergency organization will operate from the Crisis Management Center located in the Visitors Center and Oconee Training Center.

#### EMERGENCY FACILITY LOCATIONS

Technical Support Center - Control Rooms 1 and 2

Operational Support Center - Control Room 3

Crisis Management Center - Oconee Training Center

Alternate Location: Liberty Retail Office

Crisis News Center - Keowee-Toxaway Visitors Center Alternate Location: Liberty Retail Office

## OCONEE NUCLEAR STATION

- 7 -

TELEPHONE DIRECTORY

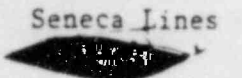

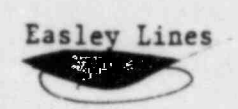

Anderson Line ri, 

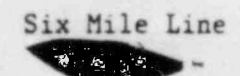

Dial Code (Micro-Wave)

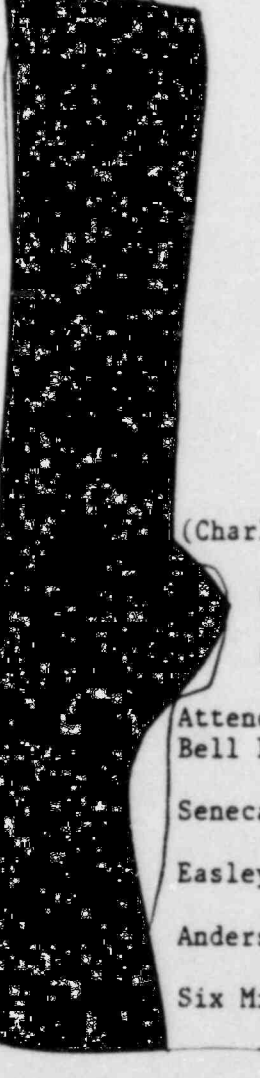

(Charlotte General Office)

1

(Catawba)

(McGuire)

Attendant (To access Bell Line)

Seneca

Easley

Anderson

Six Mile

OCONEE NUCLEAR STATION CRISIS PHONE DIRECTORY TECHNICAL SUPPORT CENTER

#### POSITION/NAME

.....

.

| Emergency Coordinator | •   |    |   | • | • | • | • | • | • | • | • | • | •  |   |
|-----------------------|-----|----|---|---|---|---|---|---|---|---|---|---|----|---|
| Supt. of Operations . | •   |    | • |   | • |   |   |   | • |   | • | • |    | • |
| Supt. of Technical Se | rvi | ce | s |   | • |   |   |   | • | • | • |   |    | • |
| Supt. of Maintenance  |     | •  |   |   |   |   | • | • | • | • |   |   |    | 1 |
| Supt. of Administrati | on  |    | • | • |   |   | • |   |   |   | • | • |    | • |
| NRC Resident Engineer |     |    | • | • |   |   | • |   | • |   |   | • | FT | S |
| B&W Resident Engineer | •   |    | • | • | • | • | • |   | • | ł |   | • | •  | • |
| Station Health Physic | ist |    | • | • | • | • | • |   |   | • | • |   |    |   |

#### HEALTH PHYSICS CENTER

The of the place + branch and walker and the Call

| Field Monitori | ng Coordinator |  |  |  |  |  |  |  |  |  |  |  |  |  |
|----------------|----------------|--|--|--|--|--|--|--|--|--|--|--|--|--|
|----------------|----------------|--|--|--|--|--|--|--|--|--|--|--|--|--|

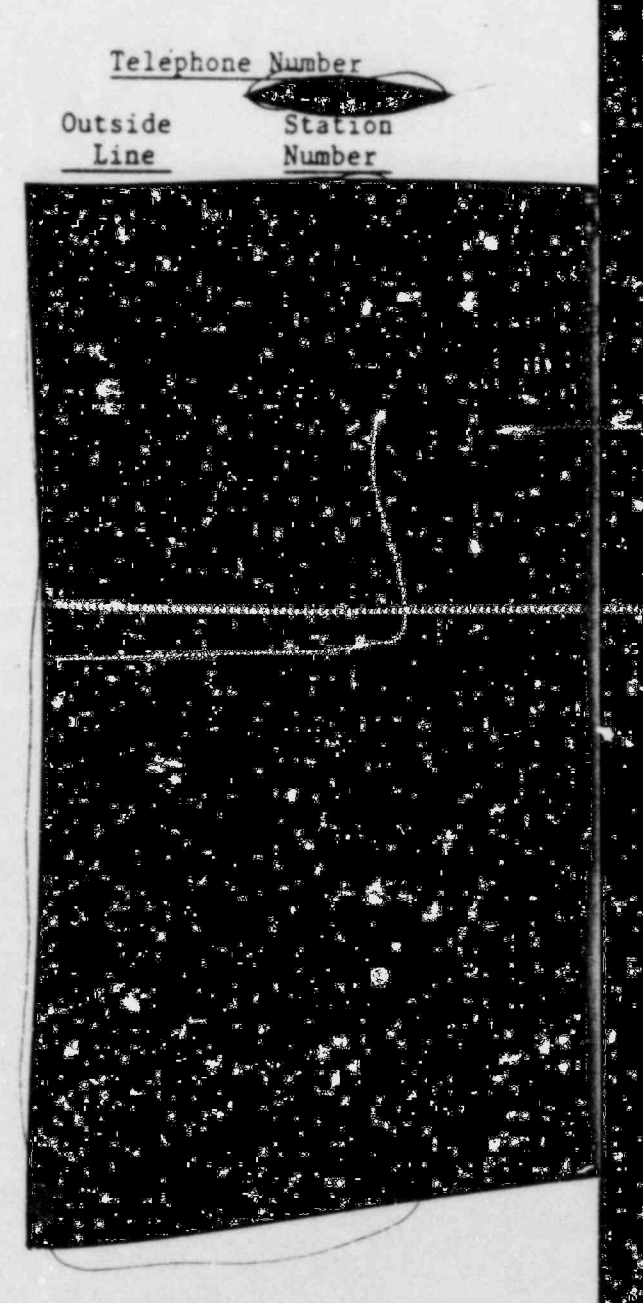

Rev. 83-3 9/30/83

|                                                                        |       |      | T           | elephon                                 | ne Number                                                                                                    |                                                                                                    |                                             |
|------------------------------------------------------------------------|-------|------|-------------|-----------------------------------------|----------------------------------------------------------------------------------------------------|----------------------------------------------------------------------------------------------------|---------------------------------------------|
|                                                                        |       |      | Outs        | ide                                     | Contract of the second second | 11.00                                                                                                    | • •                                         |
|                                                                        |       |      | Li          | ne                                      | Numbe                                                                                                    | r                                                                                                    |                                             |
| TECHNICAL SERVICES GROUP (Located in Comp                              | uter  | Roc  | om CR 1&2)  |                                         |                                                                                                    |                                                                                                    |                                             |
| Performance                                                            |       |      |             |                                         |                                                                                                    |                                                                                                    |                                             |
| Compliance                                                             |       |      |             |                                         | 4 . F . 8                                                                                                    | ્ય ગુરુ<br>કે સ્ટેન્ટ્રેસ્ટ્રેસ્ટ્રિસ્ટ્રિસ્ટ્રિસ્ટ્રિસ્ટ્રિસ્ટ્રિસ્ટ્રિસ્ટ્રિસ્ટ્રિસ્ટ્રિસ્ટ્રિસ્ટ્રિસ્ટ્રિસ્ટ્રિસ્ટ્રિસ્ટ્રિસ્ટ્રિસ્ટ્રિસ્ટ્રિસ્ટ્રિસ્ટ્રિસ્ટ્રિસ્ટ્રિસ્ટ્રિસ્ટ્રિસ્ટ્રિસ્ટ્રિસ્ટ્રિસ્ટ્રિસ્ટ્રિસ્ટ્રિ |                                             |
| Chemistry                                                              |       |      |             |                                         |                                                                                                    | ່.<br>ອ້າ                                                                                                    |                                             |
| OPERATIONAL SUPPORT CENTER                                             |       |      |             |                                         |                                                                                                    |                                                                                                    |                                             |
| (Support group consists of Health Physics,<br>Safety Operations group) | Cher  | nist | ry, Mainten | ance,                                   | 2<br>2<br>2<br>2<br>2<br>2<br>2<br>2<br>2<br>2<br>2<br>2<br>2<br>2<br>2<br>2<br>2<br>2<br>2                                                                                                    |                                                                                                    |                                             |
| Operational Support Center Coordinato                                  | r.    |      |             |                                         | and a first sugar                                                                                                    | ್ ಸ್ಮಾರ್ಟ್ ಕ್<br>ಸ್ಮಾರ್ಟ್ ಸ್ಮಾರ್<br>ಹ                                                                                                    | e a bee e tañ ag                            |
| Mechanical Maintenance Engineer                                        |       |      |             |                                         |                                                                                                    | 6 № 3<br>2% 30<br>2 8 9<br>2 8 9                                                                                                    | ೆಕ್ಕೆ<br>ಸ್ರೋಷ್ಠಿ<br>*_ ಎನ                  |
| Mechanical Maintenance Superviso                                       | r .   |      |             |                                         |                                                                                                    |                                                                                                    | , s<br>- , i                                |
| I & E Engineer                                                         |       |      |             |                                         |                                                                                                    |                                                                                                    | 4<br>                                       |
| I & E Supervisor                                                       |       |      |             |                                         |                                                                                                    | ະ 👷 ເ                                                                                                    | бл у <sup>н</sup><br>Бже<br>• 1 ав .        |
| Health Physics Support                                                 |       |      |             |                                         | ્યું છે.<br>આ ગુરૂષ<br>જેટ્ર અને જેટે                                                                                                    | က ကိ ပြီး<br>တိုးရ က က ကြီး<br>တိုးရ က က ကြီး<br>ကြီး က က ကြီး                                                                                                    |                                             |
| Dose Control                                                           |       |      |             | and and and and and and and and and and |                                                                                                    |                                                                                                    | - 4 * <sup>40</sup><br>- 4 * <sup>40</sup>  |
| S & C Coordinator                                                      |       |      |             |                                         | ્યું તેમ કરત<br>સંસ્થે કરત<br>કરત કરત કરત કરત કરત કરત કરત કરત કરત કરત                                                                                                    |                                                                                                    | an ao 2°<br>*3 ***<br>≹ * <u>a</u> n 8      |
| Support Function Coordinator                                           |       |      |             | · · · · · · · · · · · · · · · · · · ·   | ้านูร์ ไร้ ในก<br>เรื่อง                                                                                                    | <br>™<br>&                                                                                                    | ະ<br>ເອີ້ອງ<br>ພາ <sup>40</sup> ີ ອີ<br>ຜ້າ |
| Chemistry Support                                                      |       |      |             |                                         | · Mar 1                                                                                                    | · · ·                                                                                                    |                                             |
| Medical Support                                                        |       |      |             |                                         |                                                                                                    | A                                                                                                    | ali a i                                     |
| Clerical                                                               |       |      |             |                                         |                                                                                                    |                                                                                                    | 27 a2<br>27 a2<br>1                         |
| Operations Group                                                       |       |      |             |                                         |                                                                                                    |                                                                                                    | ै<br>्र्म्स्<br>३ <b>१९ ४</b>               |
| Unit \$3 Operations Offices                                            |       | • •  | •           |                                         |                                                                                                    |                                                                                                    |                                             |
| Nuclear Equipment Operators (Uni                                       | t 1 8 | \$ 2 | Emergencies | )                                       |                                                                                                    |                                                                                                    |                                             |

÷.,

1.

.....

S.P. .

1 .1

•

| TROL ROOM                              |                              |           |      |     |     |     |      |     |     |     | LAND AND AND |
|----------------------------------------|------------------------------|-----------|------|-----|-----|-----|------|-----|-----|-----|--------------|
| Unit 1                                 |                              |           | • •  |     | • • | •   |      | • • | •   | • • |              |
| Unit 2                                 |                              |           |      | •   | • • | •   | ł s  |     | 5   | •   |              |
| Unit 3                                 |                              |           |      |     | • • | 1   |      | • • | •   | • • |              |
| Shift Supervisor                       | (Unit 1 & 2<br>Unit 3        | )         | ::   | ÷   |     | •   | : :  | : : | :   |     |              |
| IUNICATIONS COORDIN                    | NATION                       |           |      |     |     |     |      |     |     |     |              |
| Data Transmission<br>Data Release (Va: | n Coordinato<br>x Computer P | r<br>rogr |      | •   | ••• | •   | •••• | ••• | :   |     |              |
| Telecopier (Tech                       | nical Suppor                 | t Ce      | nter | ).  |     |     | •    | • • | •   | •   |              |
| Offsite Communic                       | ator                         | • •       | • •  | •   |     | •   |      |     | • • | •   |              |
| TSC Clerical Supp                      | port                         |           | 1.   | •   | • • | •   | • •  | • • | •   |     |              |
| Emergency Respon                       | se                           |           |      | •   | • • | •   |      | • • | •   |     |              |
| RGENCY COUNT ROOM                      | (Located in                  | Visi      | tor' | s C | ent | er) | • •  |     | •   | •   |              |

#### OCONEE NUCLEAR STATION CRISIS PHONE DIRECTORY CRISIS MANAGEMENT CENTER

PRIVATE

#### POSITION/NAME

RECOVERY MANAGER

State of S.C. (FEOC Line) (Duke Line)

SCHEDULING/PLANNING

RADIOLOGICAL SUPPORT

Bureau of Radiological Health (Duke Line) (FEOC Line)

OFFSITE RADIOLOGICAL COORDINATOR

DESIGN AND CONSTRUCTION SUPPORT. . .

ADMINISTRATION AND LOGISTICS . .

DATA COORDINATION

TELECOPIER . . .

#### ADVISORY SUPPORT

NUCLEAR REGULATORY COMMISSION .

BABCOCK & WILCOX (NSSS SUPPLIER) .

CORPORATE HEADQUARTERS (Contact with the Governor)

acact with the obver

A. C. Thies

W. H. Owen

LINE SWITCHBOARD

ONS

Rev. 83-3 9/30/83

#### - 12 -OCONEE NUCLEAR STATION CRISIS PHONE DIRECTORY GENERAL OFFICE SUPPORT CENTER

#### WACHOVIA CENTER

RECOVERY MANAGER (Room 1010) (Speaker Phone) (Dedicated line to State Director)

NRC

SCHEDULING/PLANNING (Room 1010)

RADIOLOGICAL SUPPORT (Room 2390)

OFFSITE RADIOLOGICAL COOMDINATOR (Room 1222)

NRC FTS LINE

TECHNICAL SUPPORT (Room 1704)

ADMINISTRATION AND LOGISTICS (Room 0925)

NUCLEAR REGULATORY COMMISSION (Room 1488)

#### ELECTRIC CENTER

DESIGN AND CONSTRUCTION SUPPORT (Room 32, 3rd Floor)

#### POWER BUILDING

CRISIS NEWS GROUP - DUKE (Rooms 5010, 5012, 5014)

S.C. PUBLIC INFORMATION OFFICERS (Rooms 5020, 5022)

NRC NEWS STAFF (Room 5024) \*Dedicated line to State Center

19.

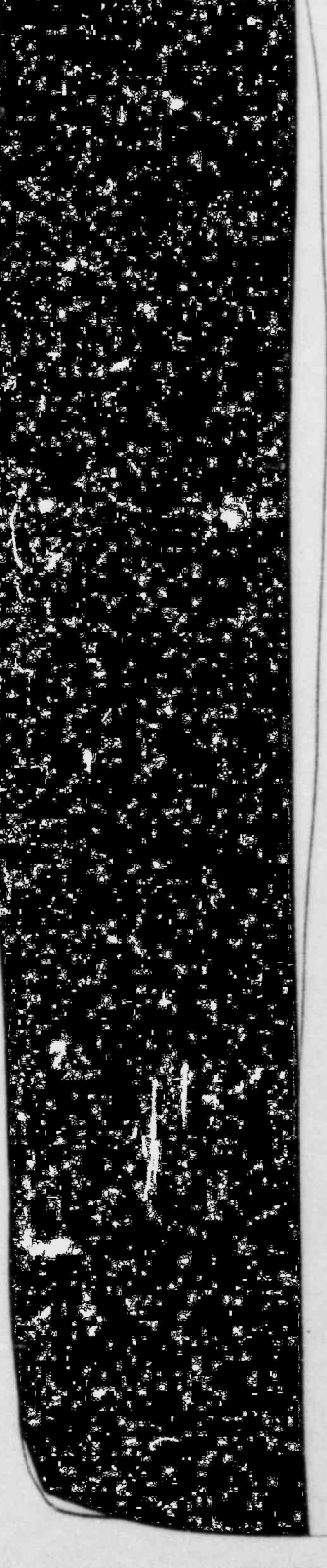

Rev. 83-3 9/30/83

٠<u>۴</u>

-

OCONEE NUCLEAR STATION CRISIS PHONE DIRECTORY BACKUP CRISIS MANAGEMENT CENTER LIBERTY RETAIL OFFICE, LIBERTY, S.C.

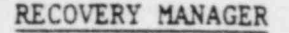

SCHEDULING/PLANNING

PUBLIC INFORMATION OFFICERS\*

State of South Carolina Oconee County Pickens County

DESIGN AND CONSTRUCTION

TECHNICAL SUPPORT

OFFSITE RADIOLOGICAL COORDINATOR

ADMINISTRATION AND LOGISTICS

HEALTH PHYSICS/RADWASTE

#### GOVERNMENT AGENCIES\*

NRC State of South Carolina Oconee County Pickens County

\*NOTE: Call any one of the numbers listed to reach the desired representative.

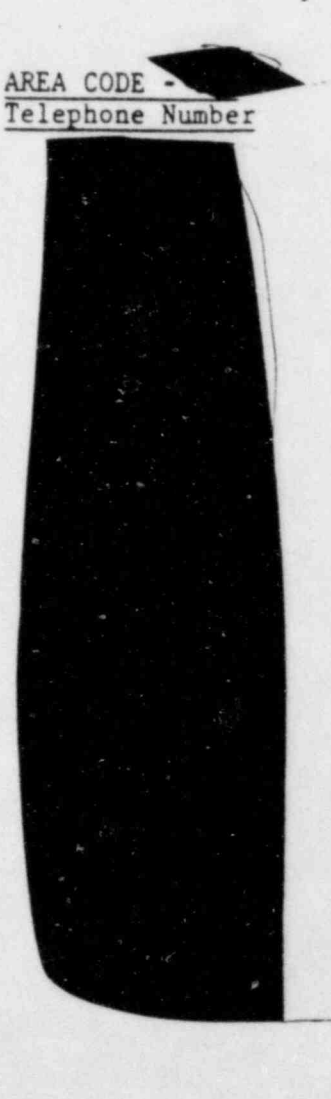

Rev. 83-3 9/30/83

OCONEE NUCLEAR STATION CRISIS PHONE DIRECTORY <u>CRISIS NEWS CENTER</u> KEOWEE-TOXAWAY VISITORS' CENTER

Private

Line

#### Position/Name

CRISIS NEWS DIRECTOR Mary Cartwright

COMMERCIAL NEWS MEDIA (Active Numbers) For drill purposes only

COMMERCIAL NEWS MEDIA (Inactive Numbers) Activated only during an actual emergency

.

Sec. 14

N Th \_ yes - y

NRC/STATE/COUNTY PUBLIC INFORMATION OFFICERS (PIO'S)

> NRC Oconee County Pickens County

State of S.C. (FECO Line)

(Duke Line)

\*Note: NRC, Oconee County or Pickens County may be reached on any one of these phones.

Rev. 83-3 9/30/83

s- alg

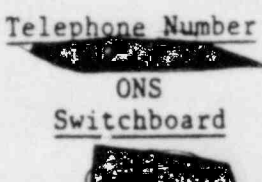

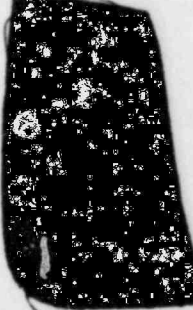

- 14 -

#### NRC HEALTH PHYSICS NETWORK TELEPHONES

- 15 -

The NRC's Health Physics Network (HPN or Black Phone) connects all Nuclear Power Plants and Fuel Facilities to NRC Regional Offices and to NRC Headquarters Operations Center. The phone is intended to support Health Physics Operations in an emergency but can be used for daily voice traffic and facsimile transmittal.

The Station has jacks for the HPN phones in the Performance Office (Control Room 1 & 2) and in the Oconee Training Center.

The phone is used pormally with the exception; NO DIAL TONE OR RINGING IS HEARD. In addition, ringing only lasts 30 seconds, so after 30 seconds if the party has not answered, you must hang up and redial.

For convenience, the codes most often used are listed below:

HPN Phone

- 1. NRC region 2 (Atlanta) office
- 2. NRC headquarters (24 hours)
- 3. B&W Research Center
- 4. Oconee NRC Resident Inspector
- 5. Oconee Nuclear Station
- 6. All NRC region 2 Resident Inspectors
- 7. All region 2 Operating Nuclear Plants

In addition, the <u>calling</u> party may "conference" any phones during conversation by simply dialing the appropriate code(s). Any number of stations may be added in this manner.

Code

Rev. 83-3 9/30/83

#### OCONEE NUCLEAR STATION EMERGENCY RADIO

identify the Emergency Radio frequency. The following The call letters is a listing of radio locations, unit call letters, and identifiers. Use identifiers to begin a transmission and the call letters to close out the radio transmission. (For example: Oconee Nuclear Station Control Room to Pickens County Law Enforcement Center. Close out with off.) ONS Base Station Remotes Identifier Unit Call Letters Location Oconee Control Room Unit 1&2 Control Room 1. Oconee CMC Crisis Management Center 2. Oconee TSC 3. Technical Support Center Coded Squelch Radios Identifier Unit Call Letters Encode Location Pickens LEC 4. Pickens LOC Pickens EPD 5. Oconee LEC State FEOC - (Clemson) 6. ALL ABOVE RADIOS MAY BE ACTIVATED BY ENCODING NO Field Monitoring Teams Identifier Unit Call Letters Location 8. Field Monitor Coordinator Field Monitor Team 9. 10. Field Monitor Team 11. Field Monitor Team 12. Field Monitor Team 13. Field Monitor Team 14. Field Monitor Team TO COMMUNICATE BETWEEN BASE STATION REMOTES (1, 2, 3), THE INTERCOM MUST BE USED! The following procedure must be used: Push INTERCOM button and hold 1.

- 2. Push MIKE button and hold
- 3. Send message (example, CMC to TSC)
- 4. Release both buttons to receive a response.

#### EMERGENCY OPERATION CENTER

#### Pickens County

#### Primary Number

EXECUTIVE GROUP\*

Emergency Preparedness County Administrator County Council Legal Officer

#### OPERATIONS GROUP\*

Law Enforcement Rescue Squad EMS

Fire Service Medical Service Health Service Dept. of Public Works

#### ASSESSMENT\*

.

Transportation . Emergency Welfare Service Shelter Service Red Cross

Public Information RADEF

Mental Health Damage Assessment Supply and Procurement

ALTERNATE NUMBER (to any group)

#### PUBLIC INFORMATION OFFICER

#### CRISIS NEWS CENTER-ONS\*

State of South Carolina Oconee County Pickens County NRC

#### CRISIS NEWS CENTER LIBERTY RETAIL OFFICE\*

State of South Carolina Oconee County Pickens County NRC

\*Call any one of the listed numbers to reach group desired.

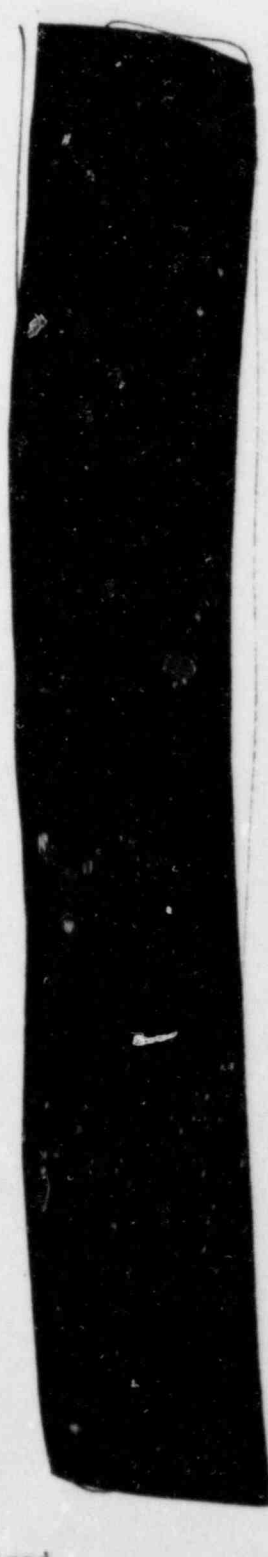

#### EMERGENCY OPERATION CENTER

- 18 -

#### Oconee County

| Prima | ry Numb                                         | er (24                                 | -hour                       | )   |     |     | ł  |    |    | •  |    | • | • |   |   |   |   |   |   |
|-------|-------------------------------------------------|----------------------------------------|-----------------------------|-----|-----|-----|----|----|----|----|----|---|---|---|---|---|---|---|---|
| OPERA | TIONS                                           |                                        |                             |     |     |     |    |    |    |    |    |   |   |   |   |   |   |   |   |
|       | Fire Pr                                         | otecti                                 | on .                        |     |     |     |    |    |    |    |    |   | • |   |   | • | ÷ |   |   |
|       | Police                                          |                                        |                             | •   | •   | •   | •  | •  | •  | •  | •  | • | • |   | • | • | • | • | • |
|       | Public                                          | Roads                                  |                             |     |     |     |    |    |    |    | •  | • | • |   | • | • | ÷ |   | • |
|       | Emergen                                         | cy Med                                 | ical                        | Sei | rvi | .ce | s  |    | •  | •  |    | • |   | • | • | • | • | • | • |
|       | Rescue                                          | Squads                                 |                             |     | •   | ÷   | •  | •  | •  | •  |    |   | × |   |   | • |   | ł | • |
| ASSE  | SSMENT*                                         |                                        |                             |     |     |     |    |    |    |    |    |   |   |   |   |   |   |   |   |
|       | Emergen                                         | cy Wel                                 | fare                        | Sei | rvi | ice | s  | •  | •  | •  | •  | • | • | • | • | • | • | • | • |
|       | Radiolo                                         | gical                                  | Defen                       | se  | •   |     |    |    |    |    | •  | • |   |   |   |   | • |   | • |
|       | Damage                                          | Assess                                 | ment                        |     | •   | •   | ÷  | •  |    | *  |    | • | • | • | • | • | • | • | • |
| EXEC  | UTIVE GR                                        | OUP*                                   |                             |     |     |     |    |    |    |    |    |   |   |   |   |   |   |   |   |
|       | Supervi                                         | sor/Cb                                 | airma                       | n   | Cou | int | y  | C  | ow | nc | il | • |   |   | • |   |   | • |   |
|       | EOC Dir                                         | ector                                  |                             |     |     | •   |    | •  |    |    |    |   |   | • |   | • |   | • |   |
|       | Financi                                         | al Off                                 | licer                       |     |     |     | •  |    |    |    |    |   |   |   |   | • |   | • |   |
|       | FNF Rep                                         | resent                                 | ative                       |     |     |     |    |    |    |    |    |   | • |   |   |   |   |   |   |
| PUBL  | IC INFOR                                        | MATION                                 | OFFI                        | CE  | R   |     |    |    |    |    |    |   |   |   |   |   |   |   |   |
| CRIS  | IS NEWS<br>State of<br>Oconee<br>Pickens<br>NRC | CENTER<br>of Sout<br>County<br>County  | R-ONS<br>th Car<br>y<br>ty  | rol | īn  | a   |    |    |    |    |    |   |   |   |   |   |   |   |   |
| CRIS  | SIS NEWS<br>State o<br>Oconee<br>Pickens<br>NRC | CENTE<br>of Sour<br>County<br>s County | R LIBH<br>th Can<br>y<br>ty | ERT | Y   | RE  | TA | IL | 0  | FF | 10 | E |   | • |   |   |   |   |   |

\*Call any one of the listed numbers to reach group desired.

Rev. 83-3 9/30/83

# INFORMATION ONLY

CONTROL COPY

Form SPD-1002-1

1

| DU   | KE  | POW | E | R  | C | OMPANY  |
|------|-----|-----|---|----|---|---------|
| PROC | EDU | RE  | P | RE | P | ARATION |
|      | PRO | CES | S | R  | E | CORD    |

(1) ID No: <u>HP/1/A/1009/17</u> Change(s) <u>3</u> to <u>NA</u> Incorporated

| (2) | STATION: Oconee                          |                             |
|-----|------------------------------------------|-----------------------------|
| (3) | PROCEDURE TITLE: Operating Procedure for | r Post-Accident Containment |
|     | Air Sampling System                      |                             |
| (4) | PREPARED BY: Sarah Cay                   | DATE: 12-20-83              |
| (5) | REVIEWED BY: Chalinger                   | DATE: 12 -21 - 83           |
|     | Cross-Disciplinary Review By:            | N/R:                        |
| (6) | TEMPORARY APPROVAL (IF NECESSARY):       | U                           |
|     | By:(SRO)                                 | Date:                       |
|     | By:                                      | Date:                       |
| (7) | APPROVED BY Jony D Bun                   | Date: 12 21 83              |
| (8) | MISCELLANEOUS:                           |                             |
|     | Reviewed/Approved By:                    | Date:                       |
|     | Reviewed/Approved By:                    | Date:                       |

INFORMATION CALLY

#### DUKE POWER COMPANY

#### GCONES NUCLEAR STATION

#### OPERATING PROCELURE FOR POST-ACCIDENT CONTAINMENT

#### AIR SAMPLING SYSTEM

#### 1.0 Purpose

This procedure describes the operation of the Post-Accident Containment Air Sampling System which is used to obtain a prompt containment air sample under accident conditions while keeping radiation exposure ALARA. This procedure is also used to perform the semi-innual functional test of the system.

#### 1.0 References

- 2.1 Buke Power Company Suclear Station Post-Accident Containment Air Sampling System Manual
- 2.2 HP/0/B/1006/07. Excedure for Preparation of Gas Calibration Sources
- 2.3 CP/1/A/2002/04C. Operating Procedure for the Post Accident Liquid Sampling (PALS) System
- 2.4 HP/0/B/1009/15. Proceduce for Sampling and Quantifying High Level Gaseous, Radiolodine and Particulate Radioactivity
- 2.5 EP/0/A/1800/04. Loss of Coclant
- 2.6 Station Directive +.2.5. Independent Vertication Requirements
- 2.7 Station Directive 3.1.37. Interim Control of Independent Verification Requirements

#### 3.0 .imits and Precautions

- 3.1 The sampling cycle will require two (2) qualified technicians approximately one (1) hour per sample, of which about ten (10) minutes will be spent in the sample panel area. One qualified technician will operate the control panel while the other will perform transit duties to and from the panel.
- 3.2 Personnel communications can be achieved by phone.

Unit 1 & 2 - Ext (by column, Unit 3 - Ext. by door to

- 3.3 The following items will never be used on the panel.
  - a. Trap Area Evacuation
  - b. Fast Sample Dilution

- 3.4 The <u>Recirc Pump</u> must never be used at any pressure other than 0 inches of Mercury.
- 3.5 Moving the <u>Selector Switch</u> from one mode to another stops all current system operations. Depressing the <u>Activate</u> button starts operation of the newly selected mode.
- 3.6 The radiation monitor on the control panel will provide levels of radiation at the sample panel. If the radiation monitor is not working properly, then a portable survey instrument will be used to determine radiation levels.
- 3.7 If problems with the pressure and/or temperature gauge are evident, such as going off scale or erratic response, the <u>Selector Switch</u> must be turned to the <u>OFF</u> mode and sampling discontinued until the problem is corrected.
- 3.8 If the sampling system cannot be operated, then HP/0/B/1009/15 (Ref. 2.4) will be used as an alternate method for obtaining a containment air sample.
- 3.9 Enclosure 5.5 will be used to check off the steps as the procedure is completed.
- 3.10 Operations must complete Enclosure 5.3 or 5.4 to bypass the Hydrogen Andlyzer to bring containment air to the sampling system and to return the Hydrogen Analyzer to service after sampling is complete by Enclosure 5.6 or 5.7. These enclosures shall be independently verified to ensure that containment integrity is maintained. The Operations Unit Supervisor shall designate one "doer" and one "verifier" as required by Reference 2.6 and 2.7:
- 3.11 The front side of the sample panel is the side which contains the door. The left and right side of the sample panel will be determined by using this fact.
- 3.12 If radiation levels exceed 16 R/hr and cannot be reduced by purging the system, secure operation of the panel, move to a low background area, and contact the Station Health Physicist or his designee for further instructions.
- 3.13 Before sampling operations begin, the decision must be made based on radiological conditions in the reactor building and the sampling area whether to use a 100 ml gas bomb or a calibrated syringe for the gas sample. During emergency conditions, this decision will be made by the Station Health Physicist or his designee.
- 3.14 Enclosure 5.8, Valve Checklist for Sample Panel, may be used to provide assistance in determining flow inside the sample panel. It is not intended to provide a verification for valve operation.
- 3.15 During accident conditions, the keys needed for sampling will be located in the Shiftman's key cabinet.

- 3.16 The sampling system must not be used if reactor building pressure is greater than 40 psig.
- 4.0 Procedure
  - 4.1 Locate the Shift Supervisor for Operations and request that Operations complete Enclosure 5.3 or 5.4 to bypass the Hydrogen Analyzer so the Post Accident Containment Gas Sampling System may be operated.
  - 4.2 Obtain equipment necessary to perform sampling, including the thiosulfate solution. Also obtain keys to the control panel and the sixth floor Ventilation Equipment Room.

NOTE: Necessary equipment for sampling is listed on Euclosure 5.1.

- 4.5 Open the valve on the nitrogen bottle next to the sampling panel to 40 psig.
- 4.4 Open the
  - (a) DI Water Inlet
  - (b) Instrument Air Inlet
  - (c) N2 Inlet

located on the left side of the sample panel.

- NOTE: Open inlets by rotating the back switches counterclockwise one-quarter turn to the upward position.
- 4.4.1 Ensure the test tees on the sample inlet and outlet lines are closed.
- 4.4.2 Ensure inlet valve on gas sampler is open (black switch parallel with line).
- 4.4.3 Ensure DI water supply line is open to the panel.
- 4.5 Position the thiosulfate funnel directly over the fill port located on top of the sample panel. Attach the hose on the funnel to the fill port and pour the 500 ml of thiosulfate solution into the funnel.
- 4.6 Set the switches listed below as follows:
  - (a) Sample Volume Select set on SMALL
  - (b) Dilution Volume Select set on LARGE
  - (c) Selector Switch set on OFF
  - (d) System Purge set on NORMAL
  - (c) Refill Switch set on UEF (down -
  - (1) <u>TC Switch</u> set on <u>POSITION</u> ( ) the the couple measures sample line temperature)

HP/1/A/1009/17 Page 4 of 8

- (g) <u>Sample Line Select Switch</u> turn to Unit and Hydrogen Analyzer (Train A or B) being used for this operation of the sampling system
- 4.7 Turn the Key Lock Switch to POWER ON and ensure the power on light has come on.
- 4.8 Turn the Radiation Monitor toggle switch ON (up).
  - 4.8.1 Turn the selector on the <u>Radiation Monitor</u> to <u>BATT</u> and ensure the needle is in the "red test region." Turn the selector to the MR/HR or R/HR scale.
    - NOTE: If the <u>Radiation Monitor</u> is not functioning properly, note that is is not working on Enclosure 5.5, Step 9 and use a portable survey instrument to determine radiation levels during sampling.
- 4.9 Purge the Sample Panel.
  - 4.9.1 Turn Select Switch to SYSTEM PURGE
  - 4.9.2 Move Normal Sample Purge to SAMPLE PURGE
  - 4.9.3 Depress ACTIVATE button.
  - 4.9.4 Depress EVAC button (Evac light on) and watch pressure gauge slowly drop to ~ 19" of Hg. Depress STOP.
  - 4.9.5 Press down and release the <u>GAS PURGE</u> toggle switch and watch the pressure gauge swiftly rise to + 10" of Hg. Depress STOP button.
  - 4.9.6 Depress the <u>EVAC</u> button and watch the pressure gauge drop to 0" of Hg. Depress <u>STOP</u> button.
  - 4.9.7 Depress the <u>PUMP</u> button and wait for 30 seconds. Depress STOP button.
  - 4.9.8 Repeat Step 4.9.4 through 4.9.7 twice to purge the sample panel two more times.
  - 4.9.9 Move Normal Sample Purge to NORMAL.
  - 4.9.10 Turn Selector Switch to SOLUTION CHANGE OUT.

4.10 Preparation for Sampling

4.10.1 Set the 500 ml sample bottle in a clear poly bag. Place the portable shielded container on the floor under the Thiosulfate sampler (left side of panel), and place the sample bottle in the shielded container.

HP/1/A/1009/17 Page 5 of 8

- 4.10.2 Detach the left side of the flexible tubing on the thiosulfate sampler located on the left side of the sample panel near the floor.
- 4.10.3 Insert the free end of the tubing into the 500 ml sample bottle.
- 4.10.4. Complete Steps a) and b) below if a 100 ml gas bomb will be used for the gas sample. If the gas sample will be drawn by syringe, go to Step 4.10.5.
  - a) Detach the side of the flexible tubing on the gas sampler between the inlet valve and the hard piping.
  - b) Attach a 100 ml gas bomb between the free end of the flexible tubing and the hard piping on the gas sampler. Ensure valves on gas bomb are open.
- 4.10.5 Record sample line temperature reading for sample volume calculations on Enclosure 5.2.

4.11 Flush Thiosulfate Sampler and fill with Thiosulfate.

- 4.11.1 Depress ACTIVATE button.
- 4.11.2 Depress FLUSH button and hold for 30 seconds.
- 4.11.3 Depress PURGE button and hold for 30 seconds.
- 4.11.4 Depress EMPTY button and hold for 45 seconds.
- 4.11.5 Open the TS (thiosulfate) valve located inside the sample panel directly below the fillport. (Open valve in same manner as valves in Step 4.4).
- 4.11.6 Move <u>Refill</u> toggle switch to <u>ON</u> (up) and wait 2 minutes. Move <u>Refill</u> to OFF (down).
- 4.11.7 Turn Selector Switch to DILUTION VOLUME EVACUATION.
- 4.12 Evacuate the Dilution Volume.
  - 4.12.1 Depress ACTIVATE button and watch pressure gauge drop to  $\sim -19''$  of Hg. Turn Selector Switch to SAMPLE RECIRC.
- 4.13 Recirc Containment Air and Trap a Sample.
  - 4.13.1 Depress ACTIVATE button and wait 10 minutes.
  - 4.13.2 Return to sample panel and note pressure gauge reading on sample inlet line. Record pressure on Enclosure 5.2.
  - 4.13.3 Depress SAMPLE button and wait 1 minute.

- 4.13.4 Depress TRAP button and wait 10 seconds.
- 4.13.5 Turn Selector Switch to SAMPLE DILUTION.
- 4.14 Dilute Sample with N2 and Recirc.
  - 4.14.1 Depress ACTIVATE button.
  - 4.14.2 Depress <u>SLOW</u> button and watch pressure gauge slowly rise to 0" of Hg. Depress <u>STOP</u> button.
  - 4.14.3 Depress RECIRC button and wait 5 minutes.
  - 4.14.4 Complete step a) if a syringe will be used for the gas sample. If a 100 ml gas bomb is being used for the gas sample, continue on to Step 4.14.5.
    - a) Insert the calibrated gas syringe into the septum on the gas sampler. Withdraw a 5 cc sample of gas and place the syringe into the portable shielded container.
    - 4.14.5 Depress the STOP button on the control panel.
    - 4.14.6 Turn the Selector Switch to SOLUTION CHANGEOUT.
- 4.15 Collect Particulate and Iodine Sample.
  - 4.15.1 Depress ACTIVATE button.
  - 4.15.2 Depress TS SAMPLE button.
  - 4.15.3 Depress and hold EMPTY button until thiosulfate solution has drained into 500 ml sample bottle.
  - 4.15.4 Depress TS SAMPLE GRAB button.
  - 4.15.5 Depress PURGE button and hold for 1 minute.
  - 4.15.6 Turn the Selector Switch to SYSTEM PURGE.
- 4.16 Purge the Sample Panel.
  - 4.16.1 Depress ACTIVATE button.
  - 4.16.2 Depress EVAC button and watch pressure gauge slowly drop to  $\sim -19''$  of Hg. Depress STOP button.
  - 4.16.3 Press down and release GAS PURGE toggle switch and watch pressure swiftly rise to + 10" of Hg. Depress STOP button.
  - 4.16.4 Depress <u>EVAC</u> button and watch the pressure gauge drop to 0" of Hg. Depress <u>STOP</u> button.

HP/1/A/1009/17 Page 7 of 8

- 4.16.5 Depress the <u>PUMP</u> button and wait 30 seconds. Depress <u>STOP</u> button.
  4.16.6 Repeat Steps +.16.2 through 4.16.5 to purge the sample panel one additional time.
- 4.17 Remove Samples from Sample Panel.
  - 4.17.1 Return to the sample panel and close both valves on the gas bomb (if used) and close the inlet valve on the gas sampler.
  - 4.17.2 Disconnect the gas bomb (if used) from the sample panel. Place gas bomb in portable shielded container.
  - 4,17.3 Reconnect the gas sampler line and open the inlet valve. Reconnect the thiosulfate sampler line.
  - 4.17.4 Tightly cap the 500 ml sample bottle.
- 4.18 Switching the Sample System Off.
  - 4.18.. Turn the Selector Switch to OFF.
  - 4.18.2 Turn the Radiation Monitor to OFF.
  - 4.18.3 Turn the Keylock Switch to OFF.
  - 4.18.4 Close the following valves:
    - a) Nitrogen bottle next to sample panel
    - b) TS Valve inside sample panel
    - c) DI Water Inlet, Instrument Air Inlet, N<sub>2</sub> Inlet (On left side of sample panel)
- 4.19 Transport the samples to the Count Room for analysis.
- 4.20 Calculate the sample volume using the data from Enclosure 5.2. Record this volume on sample data sticker.
  - NOTE. If sample cannot be counted because of high activity, further dilute the gas samples as per procedure HP/0/B/1006/07.
- 4.21 Transmit sample analysis results to the Station Health Physicist or his designee.
- 4.22 Request Operations to return the Hydrogen Analyzer to service per Enclosure 5.6 or 5.7.
- 4.23 Clean the area around the sample panel and pump out the sump.
  - NOTE: This step may be N/A if additional samples will be pulled or radiological conditions do not allow clean up.

HP/1/A/1009/17 Page 8 of 8

#### 5.0 Enclosures

- 5.1 Sampling Equipment
- 5.2 Sample Data Sheet
- 5.3 Operations Checklist for Bypassing H<sub>2</sub> Analysis Panel currently in Standby Mode
- 5.4 Operations Checklist for Bypassing  $H_2$  Analysis Panel currently in Analyze Mode
- 5.5 Checklist for Operation of Sample Panel
- 5.6 Operations Checklist for Returning H2 Analysis Panel Back to Service in Standby Mode
- 5.7 Operations Checklist for Returning H<sub>2</sub> Analysis Panel Back to Service in Analyze Mode
- 5.8 Valve Checklist for Sample Panel
- 5.9 Control Panel Diagram
- 5.10 Flow Diagram

#### ENCLOSURE 5.1

#### HP/1/A/1009/17

#### SAMPLING PANEL EQUIPMENT

| 1        | Nalgene 500 ml Thiosulfate sample bottle.   |
|----------|---------------------------------------------|
| 2        | Stainless Steel Gas Bombs                   |
| 1        | 9/16" Combination Wrench                    |
| 1        | Stainless Steel Portable Shielded Container |
| 1        | Stopwatch                                   |
| I bottle | Thiosulfate Solution (500 ml)               |
| 2        | 10" x 12" Clear Poly Bags                   |
| 1        | Calibrated Gas Syringe                      |
| 1        | Bucket                                      |

ENCLOSURE 5.2

HP/1/A/1009/17

SAMPLE DATA SHEET

| NA | AME                                                              |
|----|------------------------------------------------------------------|
| DA | <pre></pre>                                                      |
| U  | , TIN                                                            |
| Sa | ample Line Temperature                                           |
| Sa | ample Inlet Line Pressure                                        |
| G  | as Sample Volume = SV                                            |
| SI | $V = \frac{4307.1 (STV)}{(275.224 + .555 [°F]) (14.7 + P)} = mI$ |
|    | where:                                                           |
|    | °F = Sample Line Temperature                                     |
|    | P = Sample Inlet Line Pressure                                   |
|    | STV = Sample Trap Volume                                         |
|    | Unit 1 = 1.3 ml                                                  |
|    | SU                                                               |

5) Diluted Volume =  $\frac{SV}{1E4}$  = \_\_\_\_\_ml

6) Record Diluted Volume as Gas Sample Volume on Sample Label.

 Record Iodine and Particulate Sample Volume as 1.3 ml of sample in 500 ml of thiosulfate solution on sample label. Checked Control Copy \_\_\_\_\_

Date \_\_\_\_\_

ENCLOSURE 5.3

HP/1/A/1009/17

#### OPERATIONS CHECKLIST FOR BYPASSING

### H2 ANALYSIS PANEL CURRENTLY IN STANDBY MODE

|      |                                                                                                    | DATE       | URIFICATION<br>DATE |
|------|----------------------------------------------------------------------------------------------------|------------|---------------------|
|      |                                                                                                    | INTL./TIME | INT. / THE          |
| 1.0  | Initial Conditions                                                                                                    |            |                     |
| 1.1  | Containment Integrity is required.                                                                                                    | -          | -                   |
| 1.2  | Designate a Licensed Operator assigned to<br>immediately close containment isolation<br>valves from the Control Room if an ES<br>actuation occurs. This person may have<br>other responsibilities, but they shall<br>not prevent him from performing this<br>evolution. |            |                     |
|      | License Operator                                                                                                    |            |                     |
|      | Unit Supervisor                                                                                                    |            |                     |
| 1.3  | Record that the containment isolation valves<br>will be opened on Enclosures 5.1 and 5.6 of<br>OP/O/A/1102/20 (Shift Turnover). (1PR-81 and<br>1PR-84 or 1PR-90 and 1PR-87).                                                                                            |            |                     |
| 1.4  | H <sub>2</sub> Analysis Panel is in Standby Mode.                                                                                                    |            |                     |
| 1.5  | Reactor building pressure is less than 40 psig.                                                                                                    |            |                     |
| 2.0  | Procedure                                                                                                    |            |                     |
| 2.1  | Place Post Accident Sampler in service as follows                                                                                                    | 1          |                     |
|      | 2.1.1 Select which train to be used. Circle<br>one: Trn. "A" or Trn. "B".,                                                                                                    |            |                     |
|      | 2.1.2 Ensure train is in standby mode by<br>observing red light in gray cabinet.                                                                                                    |            |                     |
| NOTE | Use other train if not in standby.                                                                                                    |            |                     |

#### ENCLOSURE 5...

#### HP/1/A/1009/17

|         |                                                                                                    | DATE<br>INIT./TIME | VERIFICATION<br>DATE<br>INIT./TIME |
|---------|----------------------------------------------------------------------------------------------------|--------------------|------------------------------------|
| 2.1.3   | At the selected train "Remote" Panel<br>(blue cabinet), depress both black<br>ON buttons for <u>'BYP TO POST AC'</u> .<br>Opens (1PR-83, 1PR-86) or (1PR-89,<br>(1PR-92).                                     | · · ·              |                                    |
| 2.1.4   | Turn sample valve selector switch to<br>'Top Cont'. Opens 1PR-71 or 1PR-76.<br>(Red light will come on).                                                                                                    |                    |                                    |
| 2.1.5   | From the Control Room, open 1PR-81 and<br>1PR-84 (Containment Isolation Valves)<br>if train "A" was selected.<br>OR<br>Open 1PR-87 and 1PR-90 (Containment<br>Isolation Valves) if train "B" was<br>selected. |                    |                                    |
| ION: II | f ES actuation occurs, immediately close solation valves for containment isolation.                                                                                                    |                    |                                    |
| 2.1.6   | Notify Unit Supervisor which train is selected.                                                                                                    |                    |                                    |

Unit Supervisor

CAUTION:

Return completed enclosure to Health Physics Personnel operating Sample 2.1.7 Panel.
| Charlend | Cantral | Came |
|----------|---------|------|
| Luecked  | COULTOT | 2012 |

Date

1

1.

1.

2.

2.

| 173.5 |       | 2      | 100 | 1 1 4 5 10 | · . @ | · |
|-------|-------|--------|-----|------------|-------|---|
| - H N | 4 4   |        | -   | 10 M.B.    |       |   |
| 100.0 | 20.00 | $\sim$ | ~   | 1.7.8      | 1     |   |

| 1114 1 |    | 1 4 2 |   | 2 | 2 | 01 | 4 - |
|--------|----|-------|---|---|---|----|-----|
| HP/    | 1/ | A/    | 1 | U | U | 91 | 11  |

## OPERATIONS CHECKLIST FOR BYPASSING

# H2 ANALYSIS PANEL CURRENTLY IN ANALYZE MODE

|   | د                     |                                                                                                    | DATE<br>INIT./TIME | DATE<br>INIT./TIME |
|---|-----------------------|----------------------------------------------------------------------------------------------------|--------------------|--------------------|
| 0 | Initial Co            | onditions                                                                                                    |                    |                    |
| 1 | H <sub>2</sub> Analyz | er is in Analyze Mode.                                                                                                    |                    |                    |
| 2 | Reactor b             | uilding pressure is less than 40 psig.                                                                                                    |                    |                    |
| 0 | Procedure             |                                                                                                    |                    |                    |
| 1 | Place Pos<br>follows: | t Accident Sampler in service as                                                                                                    |                    | •                  |
|   | 2.1.1                 | Select which train is to be used.<br>Circle one: Trn. "A" or Trn. "B".                                                                                    |                    |                    |
|   | 2.1.2                 | At the "Remote" Panel (blue cabinet),<br>position the "Off Standby, Analyze"<br>selector to "Standby" and observe<br>red light in grey cabinet.           |                    |                    |
|   | 2.1.3                 | At selected train "Remote" Panel (blue<br>cabinet), depress both black ON buttons<br>for 'BYP TO POST AC'. Opens (1PR-83,<br>1PR-86) or (1PR-89, 1PR-92). |                    |                    |
|   | 2.1.4                 | Notify Unit Supervisor which train is selected.                                                                                                    |                    |                    |
|   |                       | Unit Supervisor                                                                                                    |                    |                    |
|   | 2.1.5                 | Return completed enclosure to Health<br>Physics Personnel operating Sample<br>Panel.                                                                      |                    |                    |

.).

Checked Control Copy

Date

### ENCLOSURE 5.5 HP/1/A/1009/17 CHECKLIST FOR OPERATION OF SAMPLE PANEL

| NOTE | l:<br>, | Compl          | lete steps in order listed. Initial steps as completed.                                                                                                    |
|------|---------|----------------|----------------------------------------------------------------------------------------------------|
| A)   | Swit    | ching          | System On                                                                                                    |
|      | 1)      | Opera          | ations Bypass $H_2$ Analyzer by Enclosure 5.3 or 5.4.                                                                                                    |
|      | 2)      | Obtai          | in Sampling Equipment and Keys.                                                                                                    |
|      | _3)     | Open           | Nitrogen bottle to 40 psig.                                                                                                    |
|      | _4)     | Open           |                                                                                                    |
|      |         | a)<br>b)<br>c) | DI Water Inlet<br>Instrument Air Inlet<br>N <sub>2</sub> Inlet                                                                                                 |
|      | _5)     | a)<br>b)<br>c) | Ensure test tees on sample inlet and outlet lines are closed.<br>Ensure inlet valve on gas sampler is open<br>Ensure DI water supply line is open to the panel |
|      | _6)     | a)<br>b)<br>c) | Position thiosulfate funnel<br>Attach hose to fill port<br>Pour 500 ml of thiosulfate into funnel.                                                             |
|      | _7)     | Set            | switches on control panel:                                                                                                    |
|      |         | a)             | Sample Volume Select - set on SMALL.                                                                                                    |
|      |         | h)             | Dilution Volume Select - set on LARGE.                                                                                                    |
|      |         | c)             | Selector Switch - set on OFF.                                                                                                    |
|      |         | d)             | System Purge - set on NORMAL.                                                                                                    |
|      |         | e)             | Refill Switch - set on OFF (down).                                                                                                    |
|      |         | £)             | TC Switch - set on POSITION 1 (measures sample line temperature                                                                                                |
|      |         | g)             | Sample Line Select Switch - Unit and Hydrogen Analyzer Frain A or B                                                                                            |
| -    | 8)      | Key            | Lock Switch - POWER ON                                                                                                    |

- 9) a) Radiation Monitor ON (up)
  - b) Radiation Monitor Selector BATT (red test region)
  - c) Radiation Monitor Selector MR/HR or R/HR
- B) Purge the Sample Panel
- 10) Selector Switch SYSTEM PURGE
- 11) Normal Sample Purge SAMPLE PURGE

 $\Box \equiv \Box 12$ ) a) ACTIVATE

- b) EVAC
- c) Pressure slowly drops to ~ 19" of Hg.
- d) STOP
- □ □ □ 13) a) GAS PURGE press down and release.
  - b) Pressure swiftly rises to + 10" of Hg.
  - c) STOP
- C C C 14) a) <u>EVAC</u> '
  - b) Pressure drops to O" of Hg.
  - c) STOP
- n n n 15) a) PUMP wait 30 seconds

b) STOP

- □ □ □ 16) a) Purge sample panel two (2) more times by completing Steps 12 through 15 two (2) more times.
  - 17) Normal Sample Purge NORMAL

18) Selector Switch - SOLUTION CHANGEOUT

- C) Preparation for Sampling
- 19) Attach 500 ml sample bottle to TS Sampler.
- 20) Attach gas bomb to gas sampler and ensure valves on gas bomb are open (N/A step if syringe will be used instead of gas bomb).
- 21) Record sample line comperature on Enclosure 5.2.

D) Flush Thiosulfate Sampler and fill with Thiosulfate

- 22) a) ACTIVATE
  - b) FLUSH hold 30 seconds
  - c) PURGE hold 30 seconds
  - d) EMPTY hold 45 seconds
  - e) Open TS (thiosulfate) valve
  - f) Refill ON wait 2 minutes
  - g) Refill OFF
- 23) Selector Switch DILUTION VOLUME EVACUATION

- E) Evacuate the Dilution Volume
- . 24) a) Activate

3

- b) Pressure slowly drops to ~ 19" of Hg.
- c) Selector Switch SAMPLE RECIRC
- F) Recirc Containment Air and Trap a Sample
- 25) ACTIVATE wait 10 minutes
- 26) Return to sample panel note and record sample inlet line pressure on Enclosure 5.2.
  - 27) a) SAMPLE wait 1 minute
    - b) TRAP wait 20 seconds
    - c) Selector Switch SAMPLE DILUTION
- G) Dilute Sample with N2 and Recirc.
- 28) a) ACTIVATE
  - b) SLOW
  - c) Pressure slowly rises to O" of Hg.
  - d) STOP
- 29) RECIRC wait 5 minutes
- 30) Complete a) if syringe will be used for gas sample. If gas bomb is being used, N/A this step and continue on to Step 31.
  - a) Withdraw a 5 cc gas sample from the septum of the gas sampler using calibrated syringe. Place syringe in portable shielded container.

|      |    | and the second second |  |
|------|----|-----------------------|--|
| 31)  | a) | SICP                  |  |
| <br> |    |                       |  |

b) Selector Switch - SOLUTION CHANGEOUT

- H) Collect Particulate and Iodine Sample
- 32) a) ACTIVATE

.

- b) TS SAMPLE
- <u>EMPTY</u> hold button until thiosulfate solution has drained into sample bottle.
- d) TS SAMPLE GRAB
- e) PURGE hold button 1 minute
- 33) Selector Switch SYSTEM PURGE
- I) Purge the Sample Panel.
- a a) aCTIVATE
  - b) EVAC
  - c) Pressure slowly drops to ~ 19" of Hg.
  - d) STOP
- C C 35) a) GAS PURGE press down and release
  - b) Pressure swiftly rise to '+ 10" of Hg.
  - c) STOP

| □□ 36)              | a) | EVAC                       |
|---------------------|----|----------------------------|
|                     | b) | Pressure drop to 0" of Hg. |
|                     | c) | STOP                       |
| □ □ 37 <sup>′</sup> | a) | PUMP - wait 30 seconds     |
|                     | ъ) | STOP                       |

- □ □ 38) Repeat Steps 34 through 37 one additional time.
- J) Remove Samples from Sample Panel
  - 39) Return to sample parel and close both valves on the gas bomb and the inlet valve on the gas sampler. (N/A step if gas bomb not used).
  - 40) Disconnect gas bomb from sample panel. Place gas bomb in portable shielded container. (N/A step if gas bomb not used).
    - (41) a) Reconnect gas sampler line and open inlet valve.
      - b) Reconnect thiosulfate sampler line.
        - c) Tightly cap sample bottle.
- K) Switching System Off
- 42) Selector Switch OFF
- 43) Turn the Radiation Monitor OFF
- 44) Key Lock Switch OFF

- 45) Close:
  - a) Nitrogen bottle
  - b) TS Valve inside sample panel
  - c) DI Water Inlet
  - d) Instrument Air Inlet
  - e) N<sub>2</sub> Inlet
- 46) Transport samples to Count Room for analysis.
- 47) Calculate sample volume using data from Enclosure 5.2. (Dilute gas samples per HP/0/B/1006/07 if needed).
- 48) Transmit sample analysis results to Station Health Physicist or his designee.
- 49) Request Operations to return the Hydrogen Analyzer to service per Enclosures 5.6 or 5.7.
- 50) Clean area around sample panel and pump out sump. (This step may be N/A if additional samples will be pulled or radiological conditions do not allow cleanup.)

Checked Control Copy \_\_\_\_\_

Date \_\_\_\_\_

ENCLOSURE 5.6

HP/1/A/1009/17

## OPERATIONS CHECKLIST FOR RETURNING H2 ANALYSIS PANEL

## BACK TO SERVICE IN STANDBY MODE

|      | 2                              |                                                                                                    | DATE       | VERIFICATION |
|------|--------------------------------|----------------------------------------------------------------------------------------------------|------------|--------------|
|      |                                |                                                                                                    | INIT./TIME | INIT./TIME   |
| 1.0  | Procedure                      |                                                                                                    |            |              |
| 1.1  | Return the follows:            | e $H_2$ Analysis train back to service as                                                                                                    |            |              |
|      | 1.1.1                          | Turn Sample Valve Selector switch to<br>OFF. (Red light will go off). Closes<br>IPR-71 or IRR-76.                                             |            |              |
|      | 1.1.2                          | Depress the OFF buttons on both<br>'BYP TO POST AC' switches. Closes<br>(1PR-83, 1PR-86) or (1PR-89, 1PR-92).                                 |            |              |
|      | 1.1.3                          | From the Control Room,<br>Close 1PR-81 and<br>1PR-84 if train "A" is selected.<br>OR<br>Close 1PR-87 and<br>1PR-90 if train "B" was selected. |            |              |
| NOTE | : This<br>Remo<br>from<br>(Shi | will regain containment integrity.<br>ve the containment isolation valves<br>Enclosure 5.1 and 5.6 of OP/0/A/1102/20<br>ft Turnover).         |            |              |
|      | 1.1.4                          | Notify the Unit Supervisor the $H_2$<br>Analysis Train is back in service.                                                                    |            |              |
|      | 1.1.5                          | Return completed enclosure to personnel operating Post Accident Sample Panel.                                                                 | ·          |              |
|      |                                |                                                                                                    |            |              |

Checked Control Copy

Date

#### ENCLOSURE 5.7

HP/1/A/1009/17

### OPERATIONS CHECKLIST FOR RETURNING UNIT 1 H2 ANALYSIS

### PANEL BACK TO SERVICE IN ANALYZE MODE

| DITE       | VERTETUAL |
|------------|-----------|
| DALE       | DALE      |
| INIT./TIME | INIT./Tit |

### 1.0 Initial Conditions

4

 H<sub>2</sub> Analysis Panel has been switched to Standby Mode for Post Accident sampling and is to be returned to Analyze Mode.

#### 2.0 Procedure

- 2.1 Return the H<sub>2</sub> Analysis train back to service as follows:
  - 2.1.1 Depress the OFF buttons on both <u>"BYP to Post AC"</u> switches. Closes (1PR-83, 1PR-86) or (1PR-89, 1PR-92).
  - 2.1.2 Position the "Off, Standby, Analyze" Selector to Analyze.
- NOTE: When Analyze is selected, the indication will go up scale resulting in a possible High Hydrogen Alarm on both panels and in the Control Room. Then return down scale to the correct reading in approximately 3 minutes.
  - 2.1.3 Push the <u>Remote Selector</u> button to ensure control is from Remote Panel.
  - 2.1.4 Reset the Common Alarm after the meter reading stabilizes.
  - 2.1.5 Notify the Unit Supervisor the H<sub>2</sub> Analysis Train is back in service.

2.1.6 Retarn completed enclosure to Health Physics Personnel Operating Post Accident Sample Panel.

RESPONSE

Energize 1, 2, 9, 12, 19, 17

Energize 1, 2, 5, 6, 27

De-energize 27

De-energize 2, 5

#### ENCLOSURE 5.8

#### HP/1/A/1009/17

### VALVE CHECKLIST FOR SAMPLE PANEL

This checklist may be used to provide assistance in determining flow NOTE: inside the sample panel. It is not intended to provide a verification for valve operation.

|   | n | - | * | 3 | 3.7 |  |
|---|---|---|---|---|-----|--|
| a | 6 | 4 | 1 | U | 54  |  |

## Dilution Volume Evacuation

Sample Recirculate

- Activa e

- Activate
- Sample
- Trap

Sample Dilution

- Activate
- Energize 12, 17 Energize 3, 20 - Slow De-energize 3, 20 - Stop Energize Recirc Pump 16, 18 - Recirc

NOTE : Valve #17 will de-energize when selector switch is moved to another position.

Energize 9, 12, 19, 27 System Purge Energize 12, 22 - Activate Energize 1, 2 - Evac De-energize 1, 2 - Stop Energize 15, De-energize 1, 2 - Gas Purge (down) De-energize 15 - Stop - Normal - Sample Purge (Sample Purge) Energize 17 Energize Pump 16, 18 - Pump De-energize 15, or 1 and 2 De-energize Pump 16, 18 - Stop Solution Change Out

Energize 10, 11, 13 - Empty Energize 14, 10 - Flush Energize 15, 10 - Purge Energize 11, 13 - Refill Energize 21 - TS Sample De-energize 21 - TS Sample Grab

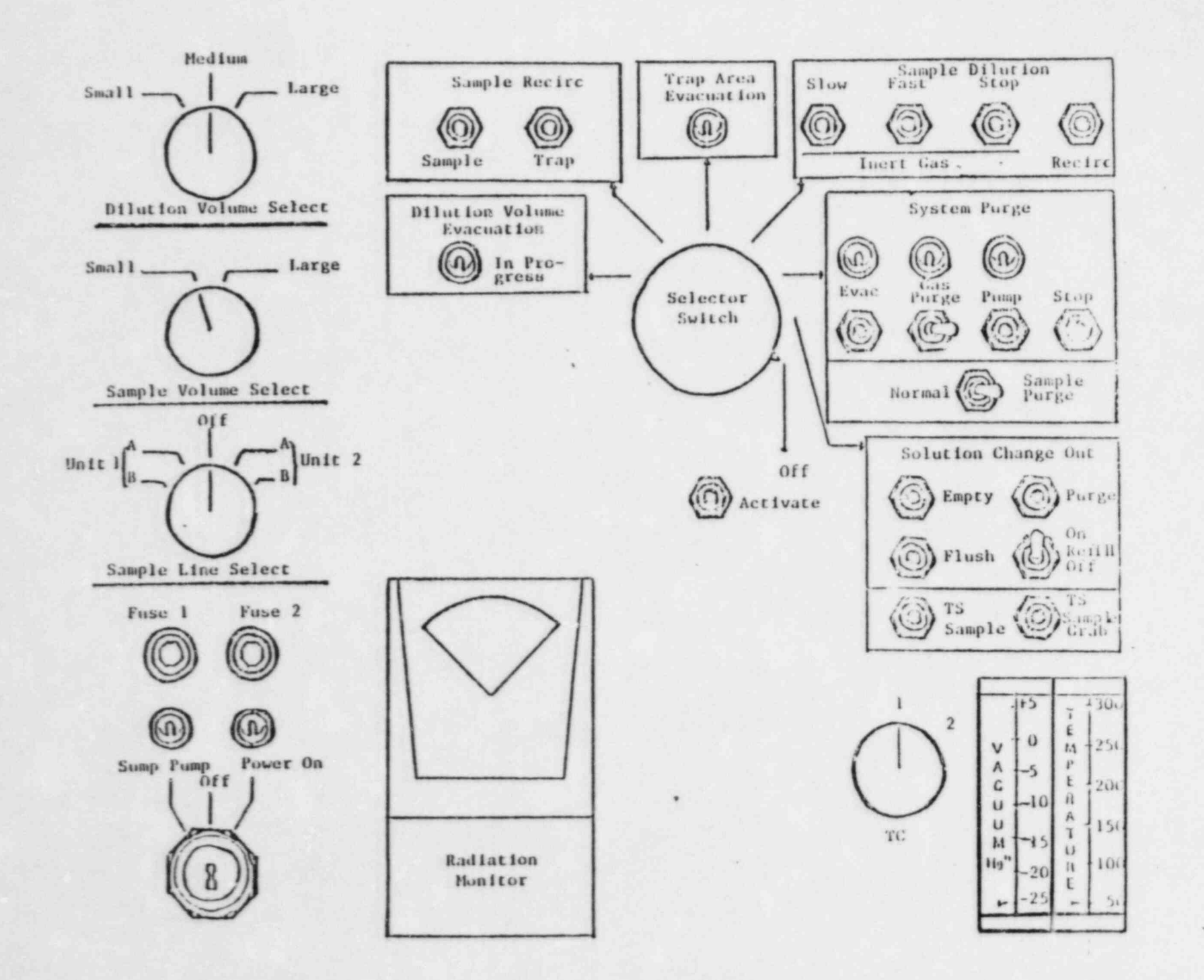

Enclosure 5.9 Control Panel Diagram

HP/1/A/1009/17

HF/1/A/1009/17

## Flow Diagram

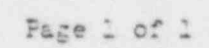

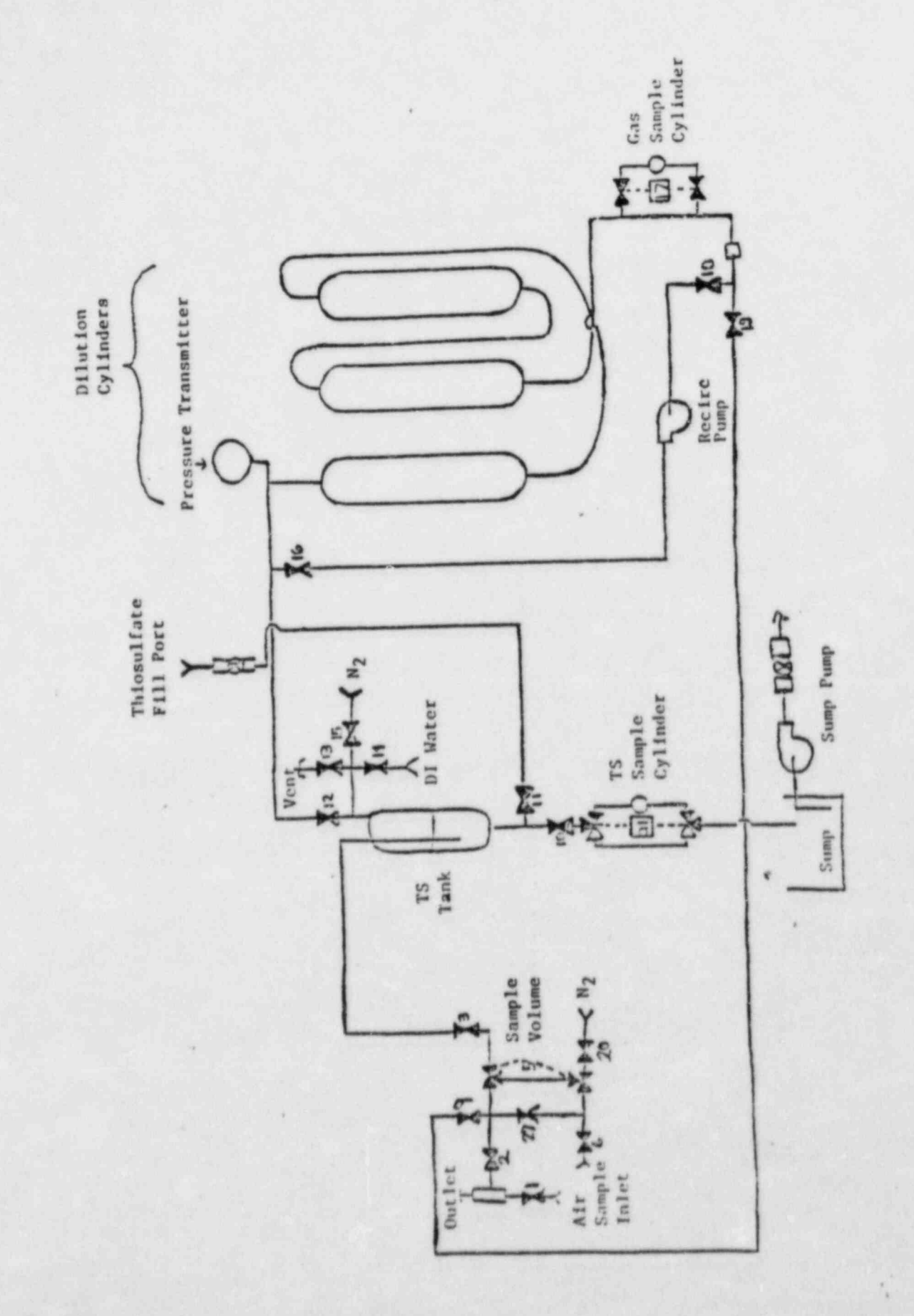

la.

M VAIVE

-

Form SPD-1002-1

|    | D | Ų | K  | Ξ |   | P | 10 | E | R  | C | OMP | A | NY  |  |
|----|---|---|----|---|---|---|----|---|----|---|-----|---|-----|--|
| PR | 0 | Ç | Ξ  | D | Ų | 3 | Ξ  | 2 | RE | P | ARA | T | ION |  |
|    |   |   | p, | R | 0 | C | ES | S | R  | Ξ | COR | D |     |  |

CONTROL CÓP? .

(1) ID No: <u>HP/2/A/1009/17</u> Change(s) <u>1</u> to <u>N/A</u> Incorporated

INFORMATION CALY

| (2) | STATION: Oconee                            |                               |
|-----|--------------------------------------------|-------------------------------|
| (3) | PROCEDURE TITLE: Operating Procedure For P | Ost-Accident Containment Air. |
|     | Sampling System                            |                               |
| (4) | PREPARED BY: Sarah Coy                     | DATE: 12-13-83                |
| (5) | REVIEWED BY: Chaling Monand                | DATE: 12 -19 53               |
|     | Cross-Disciplinary Review By:              | N/R:                          |
| (6) | TEMPORARY APPROVAL (IF NECESSARY):         | 0                             |
|     | By:(SRO)                                   | Date:                         |
|     | Ву:                                        | Date:                         |
| (7) | APPROVED BY Jon S Ban                      | Date: 12/21/83                |
| (8) | MISCELLANEOUS:                             |                               |
|     | Reviewed/Approved By:                      | Date:                         |
|     | Reviewed/Approved By:                      | Date:                         |

HP/2/A/1009/17 Page 1 of 8

INFORMATION GNLY

### DUKE POWER COMPANY

OCONEE NUCLEAR STATION

OPERATING PROCEDURE FOR POST-ACCIDENT CONTAINMENT

#### AIR SAMPLING SYSTEM

#### 1.0 Purpose

This procedure describes the operation of the Post-Accident Containment Air Sampling System which is used to obtain a prompt containment air sample under accident conditions while keeping radiation exposure ALARA. This procedure is also used to perform the semi-annual functional test of the system.

### 2.0 References

- 2.1 Duke Power Company Nuclear Station Post-Accident Containment Air Sampling System Manual
- 2.2 HP/0/B/1006/07, Procedure for Preparation of Gas Calibration Sources
- 2.3 CP/1/A/2002/04C, Operating Procedure for the Post Accident Liquid Sampling (PALS) System
- 2.4 HP/0/B/1009/15, Procedure for Sampling and Quantifying High Level Gaseous, Radioiodine and Particulate Radioactivity
- 2.5 EP/0/A/1800/04, Loss of Coolant
- 2.6 Station Directive 4.2.5, Independent Verification Requirements
- 2.7 Station Directive 3.1.37, Interim Control of Independent Verification Requirements

## 3.0 Limits and Precautions

- 3.1 The sampling cycle will require two (2) qualified technicians approximately one (1) hour per sample, of which about ten (10) minutes will be spent in the sample panel area. One qualified technician will operate the control panel while the other will perform transit duties to and from the panel.
- 3.2 Personnel communications can be achieved by phone.

Unit 1 & 2 - Ext. 1268 (by column AX-38) Unit 3 - Ext. 1396 (by door to RCA)

- 3.3 The following items will never be used on the panel.
  - a. Trap Area Evacuation
  - b. Fast Sample Dilution

- 3.4 The <u>Recirc Pump</u> must never be used at any pressure other than 0 inches of Mercury.
- 3.5 Moving the <u>Selector Switch</u> from one mode to another stops all current system operations. Depressing the <u>Activate</u> button starts operation of the newly selected mode.
- 3.6 The radiation monitor on the control panel will provide levels of radiation at the sample panel. If the radiation monitor is not working properly, then a portable survey instrument will be used to determine radiation levels.
- 3.7 If problems with the pressure and/or temperature gauge are evident, such as going off scale or erratic response, the <u>Selector Switch</u> must be turned to the <u>OFF</u> mode and sampling discontinued until the \* problem is corrected.
- 3.8 If the sampling system cannot be operated, then HP/0/B/1009/15 (Ref. 2.4) will be used as an alternate method for obtaining a containment air sample.
- 3.9 Enclosure 5.5 will be used to check off the steps as the procedure is completed.
- 3.10 Operations must complete Enclosure 5.3 or 5.4 to bypass the Hydrogen Analyzer to bring containment air to the sampling system and to return the Hydrogen Analyzer to service after sampling is complete by Enclosure 5.6 or 5.7. These enclosures shall be independently verified to ensure that containment integrity is maintained. The Operations Unit Supervisor shall designate one "doer" and one "verifier" as required by References 2.6 and 2.7.
- 3.11 The front side of the sample panel is the side which contains the door. The left and right side of the sample panel will be determined by using this fact.
- 3.12 If radiation levels exceed 16 R/hr and cannot be reduced by purging the system, secure operation of the panel, move to a low background area, and contact the Station Health Physicist or his designee for further instructions.
- 3.13 Before sampling operations begin, the decision must be made based on radiological conditions in the reactor building and the sampling area whether to use a 100 ml gas bomb or a calibrated syringe for the gas sample. During emergency conditions, this decision will be made by the Station Health Physicist or his designee.
- 3.14 Enclosure 5.8, Valve Checklist for Sample Panel, may be used to provide assistance in determining flow inside the sample panel. It is not intended to provide a verification for valve operation.
- 3.15 During accident conditions, the keys needed for sampling will be located in the Shiftman's key cabinet.

3.16 The sampling system must not be used if reactor building pressure is greater than 40 psig.

4.0 Procedure

- 4.1 Locate the Shift Supervisor for Operations and request that Operations complete Enclosure 5.3 or 5.4 to bypass the Hydrogen Analyzer so the Post Accident Containment Gas Sampling System may be operated.
- 4.2 Obtain equipment necessary to perform sampling, including the thiosulface solution. Also obtain keys to the control panel and the sixth floor Ventilation Equipment Room.

NOTE: Necessary equipment for sampling is listed on Enclosure 5.1.

- 4.3 \* Open the valve on the nitrogen bottle next to the sampling panel to 40 psig.
- 4.4 Open the
  - (a) DI Water Inlet
  - (b) Instrument Air Inlet
  - (c) N<sub>2</sub> Inlet

located on the left side of the sample panel.

- NOTE: Open inlets by rotating the back switches counterclockwise one-quarter turn to the upward position.
- 4.4.1 Ensure the test tees on the sample inlet and outlet lines are closed.
- 4.4.2 Ensure inlet valve on gas sampler is open (black switch parallel with line).
- 4.4.3 Ensure DI water supply line is open to the panel.
- 4.5 Position the thiosulfate funnel directly over the fill port located on top of the sample panel. Attach the hose on the funnel to the fill port and pour the 500 ml of thiosulfate solution into the funnel.
- 4.6 Set the switches listed below as follows:
  - (a) Sample Volume Select set on SMALL
  - (b) Dilution Volume Select set on LARGE
  - (c) Selector Switch set on OFF
  - (d) System Purge set on NORMAL
  - (e) Refill Switch set on OFF (down)

HP/2/A/1009/17 Page 4 of 8

- (f) <u>TC Switch</u> set on <u>POSITION 1</u> (thermocouple measures sample line temperature)
- (g) <u>Sample Line Select Switch</u> turn to Unit and Hydrogen Analyzer (Train A or B) being used for this operation of the sampling system
- 4.7 Turn the Key Lock Switch to POWER ON and ensure the power on light has come on.
- 4.8 Turn the Radiation Monitor toggle switch ON (up).
  - 4.8.1 Turn the selector on the <u>Radiation Monitor</u> to <u>BATT</u> and ensure the needle is in the "red test region." Turn the selector to the <u>MR/HR</u> or <u>R/HR</u> scale.
    - NOTE: If the <u>Radiation Monitor</u> is not functioning properly, note that is is not working on Enclosure 5.5, Step 9 and use a portable survey instrument to determine radiation levels during sampling.
- 4.9 Purge the Sample Panel.
  - 4.9.1 Turn Select Switch to SYSTEM PURGE
  - 4.9.2 Move Normal Sample Purge to SAMPLE PURGE
  - 4.9.3 Depress ACTIVATE button.
  - 4.9.4 Depress EVAC button (Evac light on) and watch pressure gauge slowly drop to ~ - 19" of Hg. Depress STOP.
  - 4.9.5 Press down and release the <u>GAS PURGE</u> toggle switch and watch the pressure gauge swiftly rise to + 10" of Hg. Depress <u>STOP</u> button.
  - 4.9.6 Depress the EVAC button and watch the pressure gauge drop to 0" of Hg. Depress STOP button.
  - 4.9.7 Depress the <u>PUMP</u> tutton and wait for 30 seconds. Depress STOP button.
  - 4.9.8 Repeat Step 4.9.4 through 4.9.7 twice to purge the sample panel two more times.
  - 4.9.9 Move Normal Sample Purge to NORMAL.
  - 4.9.10 Turn Selector Switch to SOLUTION CHANGE OUT.

4.10 Preparation for Sampling

4.10.1 Set the 500 ml sample bottle in a clear poly bag. Place the portable shielded container on the floor under the Thiosulfate sampler (left side of panel), and place the sample bottle in the shielded container.

HP/2/A/1009/17 Page 5 of 8

- 4.10.2 Detach the left side of the flexible tubing on the thiosulfate sampler located on the left side of the sample panel near the floor.
- 4.10.3 Insert the free end of the tubing into the 500 ml sample bottle.
- 4.10.4. Complete Steps a) and b) below if a 100 ml gas bomb will be used for the gas sample. If the gas sample will be drawn by syringe, go to Step 4.10.5.
  - a) Detach the side of the flexible tubing on the gas sampler between the inlet valve and the hard piping.
  - b) Attach a 100 ml gas bomb between the free end of the flexible tubing and the hard piping on the gas sampler. Ensure valves on gas bomb are open.
- 4.10.5 Record sample line temperature reading for sample volume calculations on Enclosure 5.2.

4.11 Flush Thiosulfate Sampler and fill with Thiosulfate.

4.11.1 Depress ACTIVATE button.

2

- 4.11.2 Depress FLUSH button and hold for 30 seconds.
- 4.11.3 Depress PURGE button and hold for 30 seconds.
- 4.11.4 Depress EMPTY button and hold for 45 seconds.
- 4.11.5 Open the TS (thiosulfate) valve located inside the sample panel directly below the fillport. (Open valve in same manner as valves in Step 4.4).
- 4.11.6 Move <u>Refill</u> toggle switch to <u>ON</u> (up) and wait 2 minutes. Move <u>Refill</u> to <u>OFF</u> (down).
- 4.11.7 Turn Selector Switch to DILUTION VOLUME EVACUATION.

4.12 Evacuate the Dilution Volume.

4.12.1 Depress <u>ACTIVATE</u> button and watch pressure gauge drop to ~ - 19" of Hg. Turn <u>Selector Switch</u> to <u>SAMPLE RECIRC</u>.

4.13 Recirc Containment Air and Trap a Sample.

- 4.13.1 Depress ACTIVATE button and wait 10 minutes.
- 4.13.2 Return to sample panel, and note pressure gauge reading on sample inlet line. Record pressure on Enclosure 5.2.
- 4.13.3 Depress SAMPLE button and wait 1 minute.

- 4.13.4 Depress TRAP button and wait 10 seconds.
- 4.13.5 Turn Selector Switch to SAMPLE DILUTION.

4.14 Dilute Sample with N2 and Recirc.

-

- 4.14.1 Depress ACTIVATE button.
- 4.14.2 . Depress <u>SLOW</u> button and watch pressure gauge slowly rise to 0" of Hg. Depress <u>STOP</u> button.
- 4.14.3 Depress RECIRC button and wait 5 minutes.
- 4.14.4 Complete step a) if a syringe will be used for the gas sample. If a 100 ml gas bomb is being used for the gas sample, continue on to Step 4.14.5.
  - a) Insert the calibrated gas syringe into the septum on the gas sampler. Withdraw a 5 cc sample of gas and place the syringe into the portable shielded container.
- 4.14.5 Depress the STCF button on the control panel.
- 4.14.6 Turn the Selector Switch to SOLUTION CHANGEOUT.

4.15 Collect Particulate and Iodine Sample.

- 4.15.1 Depress ACTIVATE button.
- 4.15.2 Depress TS SAMPLE button.
- 4.15.3 Depress and hold EMPTY button until thiosulfate solution has drained into 500 ml sample bottle.
- 4.15.4 Depress TS SAMPLE GRAB button.
- 4.15.5 Depress PURGE button and hold for 1 minute.
- 4.15.6 Turn the Selector Switch to SYSTEM PURGE.
- 4.16 Purge the Sample Panel.
  - 4.16.1 Depress ACTIVATE button.
  - 4.16.2 Depress EVAC button and watch pressure gauge slowly drop to  $\sim -19''$  of Hg. Depress STOP button.
  - 4.16.3 Press down and release <u>GAS PURGE</u> toggle switch and watch pressure swiftly rise to + 10" of Hg. Depress <u>STOP</u> button.
  - 4.16.4 Depress EVAC button and watch the pressure gauge drop to 0" of Hg. Depress STOP button.

HP/2/A/1009/17 Page 7 of 8

- 4.16.5 Depress the <u>PUMP</u> button and wait 30 seconds. Depress <u>STOP</u> button.
- 4.16.6 Repeat Steps 4.16.2 through 4.16.5 to purge the sample panel one additional time.

4.17 Remove Samples from Sample Panel.

- 4.17.1 Return to the sample panel and close both valves on the gas bomb (if used) and close the inlet valve on the gas sampler.
- 4.17.2 Disconnect the gas bomb (if used) from the sample panel. Place gas bomb in portable shielded container.
- 4.17.3 Reconnect the gas sampler line and open the inlet valve. Reconnect the thiosulfate sampler line.
  - 4.17.4 Tightly cap the 500 ml sample bottle.
- 4.18 Switching the Sample System Off.
  - 4.18.1 Turn the Selector Switch to OFF.
  - 4.18.2 Turn the Radiation Monitor to OFF.
  - 4.18.3 Turn the Keylock Switch to OFF.
  - 4.18.4 Close the following valves:
    - a) Nitrogen bottle next to sample panel
    - b) TS Valve inside sample panel
    - c) DI Water Inlet, Instrument Air Inlet, N<sub>2</sub> Inlet (On left side of sample panel)
- 4.19 Transport the samples to the Count Room for analysis.
- 4.20 Calculate the sample volume using the data from Enclosure 5.2. Record this volume on sample data sticker.
  - NOTE: If sample cannot be counted because of high activity, further dilute the gas samples as per procedure HP/0/B/1006/07.
- 4.21 Transmit sample analysis results to the Station Health Physicist or his designee.
- 4.22 Request Operations to return the Hydrogen Analyzer to service per Enclosure 5.6 or 5.7.
- 4.23 Clean the area around the sample panel and pump out the sump.
  - NOTE: This step may be N/A if additional samples will be pulled or radiological conditions do not allow clean up.

- 5.0 Enclosures
  - 5.1 Sampling Equipment
  - 5.2 Sample Data Sheet
  - 5.3 Operations Checklist for Bypassing H<sub>2</sub> Analysis Panel Currently in Standby Mode
  - 5.4 Operations Checklist for Bypassing 2 Analysis Panel Currently in Analyze Mode
  - 5.5 Checklist for Operation of Sample Panel
  - 5.6 Operations Checklist for Returning H<sub>2</sub> Analysis Panel Back to Service in Standby Mode
  - 5.7 Operations Checklist for Returning H<sub>2</sub> Analysis Panel Back to Service in Analyze Mode
  - 5.8 Valve Checklist for Sample Panel
  - 5.9 Control Panel Diagram
  - 5.10 Flow Diagram

ENCLOSURE 5.1

## HP/2/A/1009/17

## SAMPLING PANEL EQUIPMENT

| 1        | Nalgene 500 ml Thiosulfate sample bottle.   |
|----------|---------------------------------------------|
| 2        | Stainless Steel Gas Bombs                   |
| 1        | 9/16" Combination Wrench                    |
| 1 .      | Stainless Steel Portable Shielded Container |
| 1        | Stopwatch                                   |
| 1 bottle | Thiosulfate Solution (500 ml)               |
| 2        | 10" x 12" Clear Poly Bags                   |
| 1        | Calibrated Gas Syringe                      |
| 1        | Bucket                                      |

ENCLOSURE 5.2 HP/2/A/1009/17 SAMPLE DATA SHEET

NAME 1) DATE UNIT . Sample Line Temperature 2) Sample Inlet Line Pressure 3) 4) Gas Sample Volume = SV  $SV = \frac{4307.1 (STV)}{(275.224 + .555 [°F]) (14.7 + P)} = ml$ where: °F = Sample Line Temperature P = Sample Inlet Line Pressure STV = Sample Trap Volume Unit 2 = 1.3 ml Diluted Volume =  $\frac{SV}{1E4}$  = \_\_\_\_\_ml 5)

6) Record Diluted Volume as Gas Sample Volume on Sample Label.

 Record Iodine and Particulate Sample Volume as 1.3 ml of sample in 500 ml of thiosulfate solution on sample label. Checked Control Copy \_\_\_\_\_

Date \_\_\_\_\_

ENCLOSURE 5.3

HP/2/A/1009/17

### OPERATIONS CHECKLIST FOR BYPASSING

## H2 ANALYSIS PANEL CURRENTLY IN STANDBY MODE

|      |                                                                                                    | DATE<br>INIT./TIME | VERIFICATION<br>DATE<br>INIT./TIME |
|------|----------------------------------------------------------------------------------------------------|--------------------|------------------------------------|
| 1.0  | Initial Conditions                                                                                                    |                    |                                    |
| 1.1  | Containment Integrity is required.                                                                                                    |                    |                                    |
| 1.2  | Designate a Licensed Operator assigned to<br>immediately close containment isolation<br>valves from the Control Room if an ES<br>actuation occurs. This person may have<br>other responsibilities, but they shall<br>not prevent him from performing this<br>evolution. |                    |                                    |
|      | License Operator                                                                                                    |                    |                                    |
|      | Unit Supervisor                                                                                                    |                    |                                    |
| 1.3  | Record that the containment isolation valves<br>will be opened on Enclosures 5.1 and 5.6 of<br>OP/0/A/1102/20 (Shift Turnover). (2PR-81 and<br>2PR-84 or 2PR-90 and 2PR-87)                                                                                             |                    |                                    |
| 1.4  | H <sub>2</sub> Analysis Panel is in Standby Mode.                                                                                                    |                    |                                    |
| 1.5  | Reactor building pressure is less than 40 psig.                                                                                                    |                    |                                    |
| 2.0  | Procedure                                                                                                    |                    |                                    |
| 2.1  | Place Post Accident Sampler in service as follows                                                                                                    |                    |                                    |
|      | 2.1.1 Select which train to be used. Circle<br>one: Trn. "A" or Trn. "B".                                                                                                    |                    |                                    |
|      | 2.1.2 Ensure train is in standby mode by observing red light in gray cabinet.                                                                                                    |                    |                                    |
| NOTE | Use other train if not in standby.                                                                                                    |                    |                                    |

## Page 2 of 2

## ENCLOSURE 5.3

## HP/2/A/1009/17

|                   |                                                                                                    | DATE<br>INIT./TIME | VERIFICATION<br>DATE<br>INIT./TIME |
|-------------------|----------------------------------------------------------------------------------------------------|--------------------|------------------------------------|
| 2.1.3             | At the selected train "Remote" Panel<br>(blue cabinet), depress both black<br>ON buttons for 'BYP TO POST AC'. Opens<br>(2PR-83, 2PR-86) or (2PR-89, 2PR-92).                                                 |                    |                                    |
| 2.1.4             | Turn sample valve selector switch to<br>'Top Cont'. Opens 2PR-71 or 2PR-76.<br>(Red light will come on).                                                                                                    |                    |                                    |
| 2.1.5             | From the Control Room, open 2PR-81 and<br>2PR-84 (Containment Isolation Valves)<br>if train "A" was selected.<br>OR<br>Open 2PR-87 and 2PR-90 (Containment<br>Isolation Valves) if train "B" was<br>selected. |                    |                                    |
| CAUTION: If . iso | ES actuation occurs, immediately close lation valves for containment isolation.                                                                                                    |                    |                                    |
| 2.1.6             | Notify Unit Supervisor which train is selected.                                                                                                    |                    |                                    |
|                   | Unit Supervisor                                                                                                    |                    |                                    |
| 2.1.7             | Return completed enclosure to Health<br>Physics Personnel operating Sample<br>Panel.                                                                                                    |                    |                                    |

Checked Control Copy

Date

### ENCLOSURE 5.4

HP/2/A/1009/17

### OPERATIONS CHECKLIST FOR BYPASSING

### H2 ANALYSIS PANEL CURRENTLY IN ANALYZE MODE

|            | VERIFICATION |
|------------|--------------|
| DATE       | DATE         |
| INIT./TIME | INIT./TIME   |

### 1.0 Initial Conditions

- 1.1 H<sub>2</sub> Analyzer is in Analyze Mode.
- 1.2 Reactor building pressure is less than 40 psig.
- 2.0 Procedure

2

- 2.1 Place Post Accident Sampler in service as follows:
  - 2.1.1 Select which train is to be used. Circle one: Trn. "A" or Trn. "B".
  - 2.1.2 At the "Remote" Panel (blue cabinet), position the "Off Standby, Analyze" selector to "Standby" and observe red light in grey cabinet.
  - 2.1.3 At selected train "Remote" Panel (blue cabinet), depress both black ON buttons for 'BYP TO POST AC'. Opens (2PR-83, 2PR-86) or (2PR-89, 2PR-92).
  - 2.1.4 Notify Unit Supervisor which train is selected.

Unit Supervisor

2.1.5 Return completed enclosure to Health Physics Personnel operating Sample Panel. Checked Control Copy

Date

### ENCLOSURE 5.5 HP/2/A/1009/17 CHECKLIST FOR OPERATION OF SAMPLE PANEL

NOTE : Complete steps in order listed. Initial steps as completed. A) Switching System On 1) Operations Bypass H<sub>2</sub> Analyzer by Enclosure 5.3 or 5.4. 2) Obtain Sampling Equipment and Keys. 3) Open Nitrogen bottle to 46 psig. 4) Open: a) DI Water Inlet Instrument Air Inlet b) c) N<sub>2</sub> Inlet \_5) a) Ensure test tees on sample inlet and outlet lines are closed. Ensure inlet valve on gas sampler is open. b) Ensure DI water supply line is open to the panel. c) a) 6) Position thiosulfate funnel Attach hose to fill port b) c) Pour 500 ml of thiosulfate into funnel. 7) Set switches on control panel: a) Sample Volume Select - set on SMALL. Dilution Volume Select - set on LARGE. b) c) Selector Switch - set on OFF. d) System Purge - set on NORMAL. Refill Switch - set on OFF (down). e) £) TC Switch - set on POSITION 1 (measures sample line temperature). Sample Line Select Switch - Unit and Hydrogen Analyzer Train A g) or B 8) Key Lock Switch - POWER ON

| 9) | a) | Radiation Monitor - ON (up)                |           |
|----|----|--------------------------------------------|-----------|
|    | b) | Radiation Monitor Selector - BATT (red tes | t region) |

- c) Radiation Monitor Selector MR/HR or R/HR
- B) Purge the Sample Panel
- 10), Selector Switch SYSTEM PURGE
- 11) Normal Sample Purge SAMPLE PURGE

□ □ □ 12) a) ACTIVATE

- b) EVAC
- c) Pressure slowly drops to ~ 19" of Hg.
- d) STOP
- □ □ □ 13) a) GAS PURGE press down and release.
  - b) Pressure swiftly rises to + 10" of Hg.
  - c) STOP
- □ □ □ 14) a) <u>EVAC</u>
  - b) Pressure drops to O" of Hg.
  - c) STOP
- I I I IS) a) PUMP wait 30 seconds
  - b) STOP
- - 17) Normal Sample Purge NORMAL

18) Selector Switch - SOLUTION CHANGEOUT

- C) Preparation for Sampling
- 19); Attach 500 ml sample bottle to TS Sampler.
- 20) Attach gas bomb to gas sampler and ensure valves on gas bomb are open (N/A step if syringe will be used instead of gas bomb).
- 21) Record sample line temperature on Enclosure 5.2.

D) Flush Thiosulfate Sampler and fill with Thiosulfate

- 22) a) . ACTIVATE
  - b) FLUSH hold 30 seconds
  - c) PURGE hold 30 seconds
  - d) EMPTY hold 45 seconds
  - e) Open TS (thiosulfate) valve
  - f) Refill ON wait 2 minutes
  - g) Refill OFF
- 23) Selector Switch DILUTION VOLUME EVACUATION
- E) Evacuate the Dilution Volume
- \_\_\_\_24) a) Activale
  - b) Pressure slowly drops to ~ 19" of Hg.
  - c) Selector Switch SAMPLE RECIRC

- F) Recirc Containment Air and Trap a Sample
- 25) ACTIVATE wait 10 minutes
- 26) Return to sample panel note and record sample inlet line pressure on Enclosure 5.2.
  - \_27) a) SAMPLE wait 1 minute
    - b) TRAP wait 20 seconds
    - c) Selector Switch SAMPLE DILUTION

G) Dilute Sample with N2 and Recirc.

28) .a) ACTIVATE

.

- b) SLOW
- c) Pressure slowly rises to 0" of Hg.
- d) STOP
- 29) RECIRC wait 5 minutes
  - \_\_\_\_30) Complete a) if syringe will be used for gas sample. If gas bomb is being used, N/A this step and continue on to Step 31.
    - Withdraw a 5 cc gas sample from the septum of the gas sampler using calibrated syringe. Place syringe in portable shielded container.
- 31) a) STOP
  - b) Selector Switch SOLUTION CHANGEOUT

- H) Collect Particulate and Iodine Sample
- \_\_\_\_\_32) a) ACTIVATE

-

- b) TS SAMPLE
- c) <u>EMPTY</u> hold button until thiosulfate solution has drained into sample bottle.
- d) TS SAMPLE GRAB
- e) PURGE hold button 1 minute
- 33) Selector Switch SYSTEM PURGE
- I) Purge the Sample Panel.
- □ □ 34) a) ACTIVATE
  - b) EVAC
  - c) Pressure slowly drops to ~ 19" of Hg.
  - d) STOP
- GAS PURGE press down and release
  - b) Pressure swiftly rise to + 10" of Hg.
  - c) STOP
- □ □ 36) a) EVAC
  - b) Pressure drop to 0" of Hg.
  - c) STOP

- □ □ 37 a) PUMP wait 30 seconds
  - b) STOP

2

- □ □ 38) Repeat Steps 34 through 37 one additional time.
- J) Remove Samples from Sample Panel
- \_\_\_\_\_39) Return to sample panel and close both valves on the gas bomb and the inlet valve on the gas sampler (N/A step if gas bomb not used).
- 40) Disconnect gas bomb from sample panel. Place gas bomb in portable shielded container. (N/A step if gas bomb not used).
- \_\_\_\_41) a) Reconnect gas sampler line and open inlet valve.
  - b) Reconnect thiosulfate sampler line.
    - c) Tightly cap sample bottle.
- K) Switching System Off
- 42) Selector Switch OFF
- 43) Turn the Radiation Monitor OFF
- 44) Key Lock Switch OFF
- 45) Close:
  - a) Nitrogen bottle
  - b) TS Valve inside sample panel
  - c) DI Water Inlet
  - d) Instrument Air Inlet
  - e) N<sub>2</sub> Inlet

- 46) Transport samples to Count Room for analysis.
- 47) Calculate sample volume using data from Enclosure 5.2. (Dilute gas samples per HP/0/B/1006/07 if needed).
- 48) Transmit sample analysis results to Station Health Physicist or his designee.
- 49) Request Operations to return the Hydrogen Analyzer to service per Enclosures 5.6 or 5.7.
- 50) Clean area around sample panel and pump out sump. (This step may be N/A if additional samples will be pulled or radiological conditions do not allow clean up.)

Checked Control Copy \_\_\_\_\_

Date 

ENCLOSURE 5.6

HP/2/A/1009/17

# OPERATIONS CHECKLIST FOR RETURNING H2 ANALYSIS PANEL

BACK TO SERVICE IN STANDBY MODE

|        | 3                              |                                                                                                    | DATE<br>INIT./TIME | VERIFICATION<br>DATE<br>INIT./TIME |
|--------|--------------------------------|----------------------------------------------------------------------------------------------------|--------------------|------------------------------------|
| 1.0    | Procedure                      |                                                                                                    |                    |                                    |
| 1.1    | Return the follows:            | H <sub>2</sub> Analysis train back to service as                                                                                              |                    |                                    |
|        | 1.1.1                          | Turn Sample Valve Selector switch to<br><u>OFF</u> . (Red light will go off). Closes<br><u>2PR-71 or 2PR-76</u> .                             |                    | •                                  |
|        | 1.1.2                          | Depress the OFF buttons on both<br>'BYP TO POST AC' switches. Closes<br>(2PR-83, 2PR-86) or (2PR-89, 2PR-92).                                 |                    |                                    |
|        | 1.1.3                          | From the Control Room,<br>Close 2PR-81 and<br>2PR-84 if train "A" is selected.<br>OR<br>Close 2PR-87 and<br>2PR-90 if train "B" was selected. |                    |                                    |
| NOTE : | This<br>Remov<br>from<br>(Shif | will regain containment integrity.<br>We the containment isolation valves<br>Enclosure 5.1 and 5.6 of OP/O/A/1102/20<br>St Turnover).         |                    |                                    |
|        | 1.1.4                          | Notify the Unit Supervisor the $H_2$<br>Analysis Train is back in service.                                                                    |                    |                                    |
|        | 1.1.5                          | Return completed enclosure to personnel operating Post Accident Sample Panel.                                                                 |                    |                                    |

Checked Control Copy

Date

ENCLOSURE 5.7

HP/2/A/1009/17

### OPERATIONS CHECKLIST FOR RETURNING UNIT 2 H2 ANALYSIS

PANEL BACK TO SERVICE IN ANALYZE MODE

|            | VERIFICATION |
|------------|--------------|
| DATE       | DATE         |
| INIT./TIME | INIT./Time   |
|            |              |

## 1.0 Initial Conditions

1.1 H<sub>2</sub> Analysis Panel has been switched to Standby Mode for Post Accident sampling and is to be returned to Analyze Mode.

### 2.0 Procedure

-

- 2.1 Return the H<sub>2</sub> Analysis train back to service as follows:
  - 2.1.1 Depress the OFF buttons on both "BYP to Post AC" switches. Closes (2PR-83, 2PR-86) or (2PR-89, 2PR-92).
  - 2.1.2 Position the "Off, Standby, Analyze" Selector to Analyze.
- NOTE: When Analyze is selected, the indication will go up scale resulting in a possible High Hydrogen Alarm on both panels and in the Control Room. Then return down scale to the correct reading in approximately 3 minutes.
  - 2.1.3 Push the <u>Remote Selector</u> button to ensure control is from <u>Remote Panel</u>.
  - 2.1.4 Reset the Common Alarm after the meter reading stabilizes.
  - 2.1.5 Notify the Unit Supervisor the H<sub>2</sub> Analysis Train is back in service.
  - 2.1.6 Return completed enclosure to Health Physics Personnel Operating Post Accident Sample Panel.
## ENCLOSURE 5.8

## HP/2/A/1009/17

## VALVE CHECKLIST FOR SAMPLE PANEL

This checklist may be used to provide assistance in determining flow NOTE : inside the sample panel. It is not intended to provide a verification for valve operation.

## ACTION

#### RESPONSE

Dilution Volume Evacuation

- Activate

Energize 1, 2, 9, 12, 19, 17

Energize 1, 2, 5, 6, 27

De-energize 27

De-energize 2, 5

Sample Recirculate

- Activate
- Sample - Trap

Sample Dilution

- Activate
- Slow
- Stop
- Recirc

Energize 12, 17 Energize 3, 20 De-energize 3, 20 Energize Recirc Pump 16, 18

NOTE : Valve #17 will de-energize when selector switch is moved to another position.

| System | Purge                                | Energize 9, 12, 19, 27        |
|--------|--------------------------------------|-------------------------------|
| -      | Activate                             | Energize 12, 22               |
| -      | Evac                                 | Energize 1, 2                 |
| -      | Stop                                 | De-energize 1, 2              |
| -      | Gas Purge (down)                     | Energize 15, De-energize 1, 2 |
|        | Stop                                 | De-energize 15                |
| -      | Normal - Sample Purge (Sample Purge) | Energize 17                   |
| -      | Pump                                 | Energize Pump 16, 18          |
|        |                                      | De-energize 15, or 1 and 2    |
| -      | Stop                                 | De-energize Pump 16, 18       |
|        |                                      |                               |

Solution Change Out

- Empty
- Flush
- Purge
- Refill
- TS Sample
- TS Sample Grab

Energize 10, 11, 13 Energize 14, 10 Energize 15, 10 Energize 11, 13 Energize 21 De-energize 21

Enclosure 5.9

HP/2/A/1009/17

Control Panel Diagram

Page 1 of 1

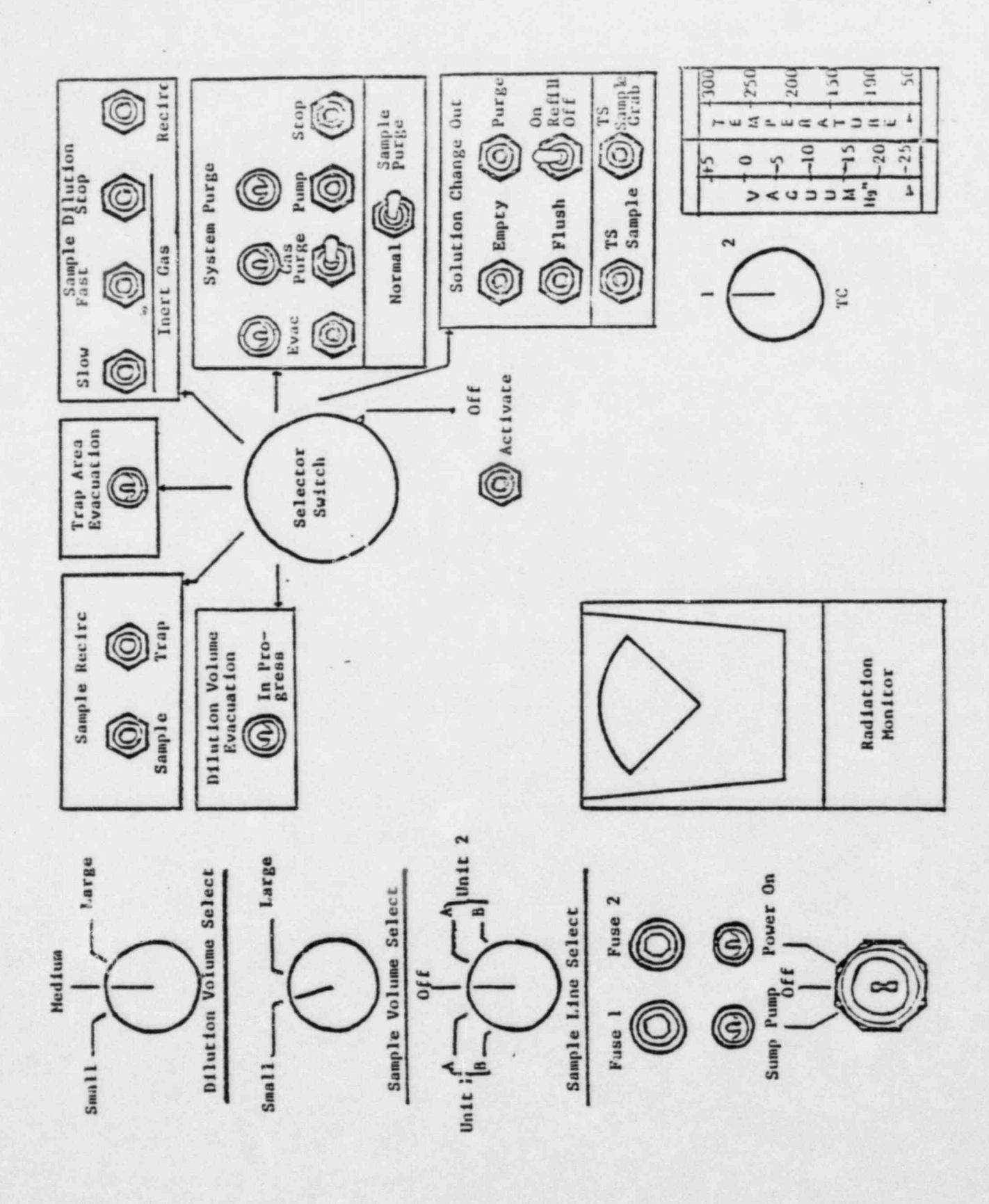

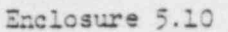

HP/2/A/1009/17

# Flow Diagram

...

Page 1 of 1

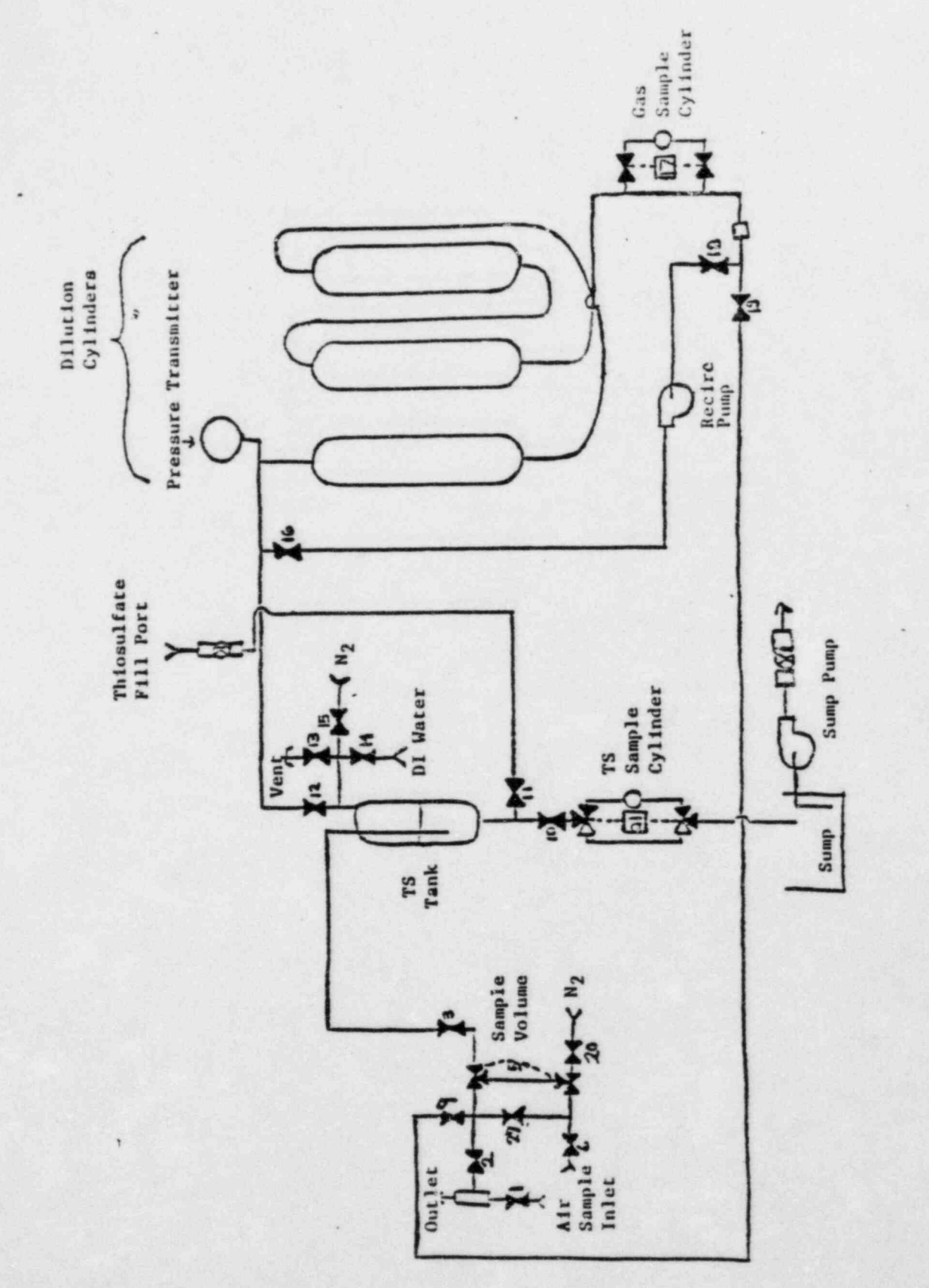

A VAIVE

Form SPD-1002-1

CONTROL COP?

INTERNA TANA

DUKE POWER COMPANY PROCEDURE PREPARATION PROCESS RECORD (1) ID No: <u>HP/3/A/100</u>9/17 Change(s) 1 to <u>N/A</u> Incorporated

| Sampling System                    |                |
|------------------------------------|----------------|
| PREPARED BY: Sanah Coy             | DATE: 12-13-93 |
| REVIEWED BY: Charle Yon ?          | DATE: 12 19 23 |
| Cross-Disciplinary Review By:      | N/R:           |
| TEMPORARY APPROVAL (IF NECESSARY): |                |
| By:(SRO)                           | Date:          |
| Ву:                                | Date:          |
| APPROVED BY: Jong & Ban            | Date: 12/21/83 |
| MISCELLANEOUS:                     |                |
| Reviewed/Approved By:              | Date:          |
|                                    | Danas          |

HP/3/A/1009/17 Page 1 of 8

# INFORMATION ONLY

## DUKE POWER COMPANY

## OCONEE NUCLEAR STATION

## OPERATING PROCEDURE FOR POST-ACCIDENT CONTAINMENT

#### AIR SAMPLING SYSTEM

## 1.0 Purpose

This procedure describes the operation of the Post-Accident Containment Air Sampling System which is used to obtain a prompt containment air sample under accident conditions while keeping radiation exposure ALARA. This:procedure is also used to perform the semi-annual functional test of the system.

## 2.0 References

- 2.1 Duke Power Company Nuclear Station Post-Accident Containment Air Sampling System Manual
- 2.2 HP/0/B/1006/07, Procedure for Preparation of Gas Calibration Sources
- 2.3 CP/1/A/2002/04C, Operating Procedure for the Post Accident Liquid Sampling (PALS) System
- 2.4 HP/0/B/1009/15, Procedure for Sampling and Quantifying High Level Gaseous, Radioiodine and Particulate Radioactivity
- 2.5 EP/0/A/1800/04, Loss of Coolant
- 2.6 Station Directive 4.2.5, Independent Verification Requirements
- 2.7 Station Directive 3.1.37, Interim Control of Independent Verification Requirements

## 3.0 Limits and Precautions

- 3.1 The sampling cycle will require two (2) qualified technicians approximately one (1) hour per sample, of which about ten (10) minutes will be spent in the sample panel area. One qualified technician will operate the control panel while the other will perform transit duties to and from the panel.
- 3.2 Personnel communications can be achieved by phone.

Unit 1 & 2 - Ext. 1268 (by column AX-38) Unit 3 - Ext. 1396 (by door to RCA)

- 3.3 The following items will never be used on the panel.
  - a. Trap Area Evacuation
  - b. Fast Sample Dilution

- 3.4 The <u>Recirc Pump</u> must never be used at any pressure other than 0 inches of Mercury.
- 3.5 Moving the <u>Selector Switch</u> from one mode to another stops all current system operations. Depressing the <u>Activate</u> button starts operation of the newly selected mode.
- 3.6 The radiation monitor on the control panel will provide levels of radiation at the sample panel. If the radiation monitor is not working properly, then a portable survey instrument will be used to determine radiation levels.
- 3.7 If problems with the pressure and/or temperature gauge are evident, such as going off scale or erratic response, the <u>Selector Switch</u> must be turned to the <u>OFF</u> mode and sampling discontinued until the s problem is corrected.
- 3.8 If the sampling system cannot be operated, then HP/0/B/1009/15 (Ref. 2.4) will be used as an alternate method for obtaining a containment air sample.
- 3.9 Enclosure 5.5 will be used to check off the steps as the procedure is completed.
- 3.10 Operations must complete Enclosure 5.3 or 5.4 to bypass the Hydrogen Analyzer to bring containment air to the sampling system and to return the Hydrogen Analyzer to service after sampling is complete by Enclosure 5.6 or 5.7. These enclosures shall be independently verified to ensure that containment integrity is maintained. The Operations Unit Supervisor shall designate one "doer" and one "verifier" as required by References 2.6 and 2.7.
- 3.11 The front side of the sample panel is the side which contains the door. The left and right side of the sample panel will be determined by using this fact.
- 3.12 If radiation levels exceed 16 R/hr and cannot be reduced by purging the system, secure operation of the panel, move to a low background area, and contact the Station Health Physicist or his designee for further instructions.
- 3.13 Before sampling operations begin, the decision must be made based on radiological conditions in the reactor building and the sampling area whether to use a 100 ml gas bomb or a calibrated syringe for the gas sample. During emergency conditions, this decision will be made by the Station Health Physicist or his designee.
- 3.14 Enclosure 5.8, Valve Checklist for Sample Panel, may be used to provide assistance in determining flow inside the sample panel. It is not intended to provide a verification for valve operation.
- 3.15 During accident conditions, the keys needed for sampling will be located in the Shiftman's key cabinet.

- 3.16 The sampling system must not be used if reactor building pressure is greater than 40 psig.
- 4.0 Procedure
  - 4.1 Locate the Shift Supervisor for Operations and request that Operations complete Enclosure 5.3 or 5.4 to bypass the Hydrogen Analyzer so the Post Accident Containment Gas Sampling System may be operated.
  - 4.2 Obtain equipment necessary to perform sampling, including the thiosulfate solution. Also obtain keys to the control panel and the sixth floor Ventilation Equipment Room.

NOTE: Necessary equipment for sampling is listed on Enclosure 5.1.

- 4.3 Open the value on the nitrogen bottle next to the sampling panel to , 40 psig.
- 4.4 Open the
  - (a) DI Water Inlet
  - (b) Instrument Air Inlet
  - (c) N<sub>2</sub> Inlet

located on the left side of the sample panel.

- NOTE: Open inlets by rotating the back switches counterclockwise one-quarter turn to the upward position.
- 4.4.1 Ensure the test tees on the sample inlet and outlet lines are closed.
- 4.4.2 Ensure inlet valve on gas sampler is open (black switch parallel with line).
- 4.4.3 Ensure DI water supply line is open to the panel.
- 4.5 Position the thiosulfate funnel directly over the fill port located on top of the sample panel. Attach the hose on the funnel to the fill port and pour the 500 ml of thiosulfate solution into the funnel.
- 4.6 Set the switches listed below as follows:
  - (a) Sample Volume Select set on SMALL
  - (b) Dilution Volume Select set on LARGE
  - (c) Selector Switch set on OFF
  - (d) System Purge set on NORMAL
  - (e) Refill Switch set on OFF (down)

HP/3/A/1009/17 Page 4 of 8

- (f) <u>TC Switch</u> set on <u>POSITION 1</u> (thermocouple measures sample line temperature)
- (g) <u>Sample Line Select Switch</u> turn to Unit and Hydrogen Analyzer (Train A or B) being used for this operation of the sampling system
- 4.7 Turn the Key Lock Switch to POWER ON and ensure the power on light has come on.
- 4.8 Turn the Radiation Monitor toggle switch ON (up).
  - 4.8.1 Turn the selector on the <u>Radiation Monitor</u> to <u>BATT</u> and ensure the needle is in the "red test region." Turn the selector to the <u>MR/HR</u> or <u>R/HR</u> scale.
    - NOTE: If the <u>Radiation Monitor</u> is not functioning properly, note that is is not working on Enclosure 5.5, Step 9 and use a portable survey instrument to determine radiation levels during sampling.
- 4.9 Purge the Sample Panel.

2

- 4.9.1 Turn Select Switch to SYSTEM PURGE
- 4.9.2 Move Normal Sample Purge to SAMPLE PURGE
- 4.9.3 Depress ACTIVATE button.
- 4.9.4 Depress EVAC button (Evac light on) and watch pressure gauge slowly drop to ~ - 19" of Hg. Depress STOP.
- 4.9.5 Press down and release the <u>GAS PURGE</u> toggle switch and watch the pressure gauge swiftly rise to + 10" of Hg. Depress STOP button.
- 4.9.6 Depress the EVAC button and watch the pressure gauge drop to 0" of Hg. Depress STOP button.
- 4.9.7 Depress the <u>PUMP</u> button and wait for 30 seconds. Depress <u>STOP</u> button.
- 4.9.8 Repeat Step 4.9.4 through 4.9.7 twice to purge the sample panel two more times.
- 4.9.9 Move Normal Sample Purge to NORMAL.
- 4.9.10 Turn Selector Switch to SOLUTION CHANGE OUT.

4.10 Preparation for Sampling

4.10.1 Set the 500 ml sample bottle in a clear poly bag. Place the portable shielded container on the floor under the Thiosulfate sampler (left side of panel), and place the sample bottle in the shielded container.

- 4.10.2 Detach the left side of the flexible tubing on the thiosulfate sampler located on the left side of the sample panel near the floor.
- 4.10.3 Insert the free end of the tubing into the 500 ml sample bottle.
- 4.10.4. Complete Steps a) and b) below if a 100 ml gas bomb will be used for the gas sample. If the gas sample will be drawn by syringe, go to Step 4.10.5.
  - a) Detach the side of the flexible tubing on the gas sampler between the inlet valve and the hard piping.
  - b) Attach a 100 ml gas bomb between the free end of the flexible tubing and the hard piping on the gas sampler. Ensure valves on gas bomb are open.
- 4.10.5 Record sample line temperature reading for sample volume calculations on Enclosure 5.2.

4.11 Flush Thiosulfate Sampler and fill with Thiosulfate.

4.11.1 Depress ACTIVATE button.

ي د د د د د د

1811 - E

- 4.11.2 Depress FLUSH button and hold for 30 seconds.
- 4.11.3 Depress PURGE button and hold for 30 seconds.
- 4.11.4 Depress EMPTY button and hold for 45 seconds.
- 4.11.5 Open the TS (thiosulfate) valve located inside the sample panel directly below the fillport. (Open valve in same manner as valves in Step 4.4).
- 4.11.6 Move <u>Refill</u> toggle switch to <u>ON</u> (up) and wait 2 minutes. Move <u>Refill</u> to <u>OFF</u> (down).
- 4.11.7 Turn Selector Switch to DILUTION VOLUME EVACUATION.

4.12 Evacuate the Dilution Volume.

4.12.1 Depress <u>ACTIVATE</u> button and watch pressure gauge drop to ~ - 19" of Hg. Turn Selector Switch to SAMPLE RECIRC.

4.13 Recirc Containment Air and Trap a Sample.

- 4.13.1 Depress ACTIVATE button and wait 10 minutes.
- 4.13.2 Return to sample panel and note pressure gauge reading on sample inlet line. Record pressure on Enclosure 5.2.
- 4.13.3 Depress SAMPLE button and wait 1 minute.

- 4.13.4 Depress TRAP button and wait 10 seconds.
- 4.13.5 Turn Selector Switch to SAMPLE DILUTION.

4.14 Dilute Sample with N2 and Recirc.

- 4.14.1 Depress ACTIVATE button.
- 4.14.2 Depress <u>SLOW</u> button and watch pressure gauge slowly rise to C" of Hg. Depress STOP button.
- 4.14.3 Depress RECIRC button and wait 5 minutes.
- 4.14.4 Complete step a) if a syringe will be used for the gas sample. If a 100 ml gas bomb is being used for the gas sample, continue on to Step 4.14.5.
  - a) Insert the calibrated gas syringe into the septum on the gas sampler. Withdraw a 5 cc sample of gas and place the syringe into the portable shielded container.
- 4.14.5 Depress the STOP button on the control panel.
- 4.14.6 Turn the Selector Switch to SOLUTION CHANGEOUT.

4.15 Collect Particulate and Iodine Sample.

- 4.15.1 Depress ACTIVATE button.
- 4.15.2 Depress TS SAMPLE button.
- 4.15.3 Depress and hold EMPTY button until thiosulfate solution has drained into 500 ml sample bottle.
- 4.15.4 Depress TS SAMPLE GRAB button.
- 4.15.5 Depress PURGE button and hold for 1 minute.
- 4.15.6 Turn the Selector Switch to SYSTEM PURGE.

4.16 Purge the Sample Panel.

- 4.16.1 Depress ACTIVATE button.
- 4.16.2 Depress EVAC button and watch pressure gauge slowly drop to  $\sim -19''$  of Hg. Depress STOP button.
- 4.16.3 Press down and release <u>GAS PURGE</u> toggle switch and watch pressure swiftly rise to + 10" of Hg. Depress STOP button.
- 4.16.4 Depress EVAC button and watch the pressure gauge drop to 0" of Hg. Depress STOP button.

HP/3/A/1009/17 Page 7 of 8

- 4.16.5 Depress the <u>PUMP</u> button and wait 30 seconds. Depress <u>STOP</u> button.
- 4.16.6 Repeat Steps 4.16.2 through 4.16.5 to purge the sample panel one additional time.

4.17 Remove Samples from Sample Panel.

- 4.17.1 Return to the sample panel and close both values on the gas bomb (if used) and close the inlet value on the gas sampler.
- 4.17.2 Disconnect the gas bomb (if used) from the sample panel. Place gas bomb in portable shielded container.
- 4.17.3 Reconnect the gas sampler line and open the inlet valve. Reconnect the thiosulfate sampler line.
- 4.17.4 Tightly cap the 500 ml sample bottle.
- 4.18 Switching the Sample System Off.

3

- 4.18.1 Turn the Selector Switch to OFF.
- 4.18.2 Turn the Radiation Monitor to OFF.
- 4.18.3 Turn the Keylock Switch to OFF.
- 4.18.4 Close the following valves:
  - a) Nitrogen bottle next to sample panel
  - b) TS Valve inside sample panel
  - c) DI Water Inlet, Instrument Air Inlet, N<sub>2</sub> Inlet (On left side of sample panel)
- 4.19 Transport the samples to the Count Room for analysis.
- 4.20 Calculate the sample volume using the data from Enclosure 5.2. Record this volume on sample data sticker.
  - NOTE: If sample cannot be counted because of high activity, further dilute the gas samples as per procedure HP/0/B/1006/07.
- 4.21 Transmit sample analysis results to the Station Health Physicist or his designee.
- 4.22 Request Operations to return the Hydrogen Analyzer to service per Enclosure 5.6 or 5.7.
- 4.23 Clean the area around the sample panel and pump out the sump.
  - NOTE: This step may be N/A if additional samples will be pulled or radiological conditions do not allow clean up.

HP/3/A/1009/17 Page 8 of 8

# 5.0 Enclosures

- 5.1 Sampling Equipment
- 5.2 Sample Data Sheet
- 5.3 Operations Checklist for Bypassing H<sub>2</sub> Analysis Panel currently in Standby Mode
- 5.4 Operations Checklist for Bypassing  $H_2$  Analysis Panel currently in Analyze Mode
- 5.5 Checklist for Operation of Sample Panel
- 5.6 Operations Checklist for Returning H<sub>2</sub> Analysis Panel Back to Service , in Standby Mode
- 5.7 Operations Checklist for Returning H<sub>2</sub> Analysis Panel Back to Service in Analyze Mode
- 5.8 Valve Checklist for Sample Panel
- 5.9 Control Panel Diagram
- 5.10 Flow Diagram

# ENCLOSURE 5.1

# HP/3/A/1009/17

# SAMPLING PANEL EQUIPMENT

| 1        | Nalgene 500 ml Thiosulfate sample bottle.   |
|----------|---------------------------------------------|
| 2        | Stainless Steel Gas Bombs                   |
| 1        | 9/16" Combination Wrench                    |
| 1        | Stainless Steel Portable Shielded Container |
| 1        | Stopwatch                                   |
| 1 bottle | Thiosulfate Solution (500 ml)               |
| 2        | 10" x 12" Clear Poly Bags                   |
| 1        | Calibrated Gas Syringe                      |
| 1        | Bucket                                      |

•

ENCLOSURE 5.2

HP/3/A/1009/17

SAMPLE DATA SHEET

| 1) | NAME                                                                                |          |
|----|-------------------------------------------------------------------------------------|----------|
|    | DATE                                                                                |          |
|    | UNIT                                                                                |          |
| 2) | Sample Line Temperature                                                             | _        |
| 3) | Sample Inlet Line Pressure                                                          | <u>_</u> |
| 4) | Gas Sample Volume = SV                                                              |          |
|    | $SV = \frac{4307.1 (STV)}{(275.224 + .555 [°F]) (14.7 + P)} = \frac{1}{(14.7 + P)}$ | m1       |
|    | where:                                                                              |          |
|    | °F = Sample Line Temperature                                                        |          |
|    | P = Sample Inlet Line Pressure                                                      |          |
|    | STV = Sample Trap Volume                                                            |          |
|    | Unit 3 = 1.2 ml                                                                     |          |
| 5) | Diluted Volume = $\frac{SV}{1E4}$ =ml                                               |          |

6) Record Diluted Volume as Gas Sample Volume on Sample Label.

 Record Iodine and Particulate Sample Volume as 1.2 ml of sample in 500 ml of thiosulfate solution on sample label. Checked Control Copy \_\_\_\_\_

Date

ENCLOSURE 5.3

HP/3/A/1009/17

## OPERATIONS CHECKLIST FOR BYPASSING

H2 ANALYSIS PANEL CURRENTLY IN STANDBY MODE

|      | VERIFICATION                                                                                                    |  |  |  |
|------|----------------------------------------------------------------------------------------------------|--|--|--|
| TE   | DATE                                                                                                    |  |  |  |
| TIME | INIT./TIME                                                                                                    |  |  |  |
|      | and the second second second second second second second second second second second second second second second |  |  |  |

INIT.

## 1.0 Initial Conditions

-

- 1.1 Containment Integrity is required.
- 1.2 Designate a Licensed Operator assigned to immediately close containment isolation valves from the Control Room if an ES actuation occurs. This person may have other responsibilities, but they shall not prevent him from performing this evolution.

License Operator

Unit Supervisor

- 1.3 Record the containment isolation valves that will be opened on Enclosures 5.1 and 5.6 of OP/O/A/1102/20 (Shift Turnover). (3PR-81 and 3PR-84 or 3PR-90 and 3PR-87)
- 1.4 H<sub>2</sub> Analysis Panel is in standby mode.
- Reactor Building pressure is less than 40 psig.
- 2.0 Procedure
- 2.1 Place Post Accident Sampler in service as follows:
  - 2.1.1 Select which train to be used. Circle one: Trn. "A" or Trn. "B".

Page 2 of 2

DATE INIT./TIME

#### ENCLOSURE 5.3

## HP/3/A/1009/17

|   | VERIFICATION |
|---|--------------|
|   | DATE         |
| 2 | INIT./TIME   |

2.1.2 Ensure train is in standby mode by observing red light in gray cabinet.

NOTE: Use other train if not in standby.

- 2.1.3 At the selected train "Remote" Panel (blue cabinet), depress both black CN buttons for 'BYP TO POST AC'. Opens (3PR-83, 3PR-86) or (3PR-89, 3PR-92).
- 2.1.4 Turn sample valve selector switch to 'Top Cont'. Opens 3PR-71 or 3PR-76. (Red light will come on).
- 2.1.5 From the Control Room, open 3PR-81 and 3PR-84 (Containment Isolation Valves) if train "A" was selected. OR Open 3PR-87 and 3PR-90 (Containment Isolation Valves) "if train "B" was selected.
- CAUTION: If ES actuation occurs, immediately close isolation valves for containment isolation.
  - 2.1.6 Notify Unit Supervisor which train is selected.

Unit Supervisor

2.1.7 Return completed enclosure to Health Physics Personnel operating Sample Panel. Checked Control Copy

1.0

1.1

1.2

2.0

2.1

Date

# ENCLOSURE 5.4

# HP/3/A/1009/17

# OPERATIONS CHECKLIST FOR BYPASSING

# H2 ANALYSIS PANEL CURRENTLY IN ANALYZE MODE

| 3                      |                                                                                                    | DATE<br>INIT./TIME | VERIFICATION<br>DATE<br>INIT./TIME |
|------------------------|----------------------------------------------------------------------------------------------------|--------------------|------------------------------------|
| Initial Co             | onditions                                                                                                    |                    |                                    |
| H <sub>2</sub> Analyze | er is in Analyze Mode.                                                                                                    |                    |                                    |
| Reactor B              | uilding pressure is less than 40 psig.                                                                                                    |                    |                                    |
| Procedure              |                                                                                                    |                    |                                    |
| Place Post<br>follows: | t Accident Sampler in service as                                                                                                    |                    |                                    |
| 2.1.1                  | Select which train is to be used.<br>Circle one: Trn. "A" or Trn. "B".                                                                                    |                    |                                    |
| 2.1.2                  | At the "Remote" Panel (blue cabinet)<br>position the "Off, Standby, Analyze"<br>selector to "Standby" and observe<br>red light in grey cabinet.           |                    |                                    |
| 2.1.3                  | At selected train "Remote" Panel (blue<br>cabinet), depress both black ON buttons<br>for 'BYP TO POST AC'. Opens (3PR-83,<br>3PR-86) or (3PR-89, 3PR-92). |                    |                                    |
| 2.1.4                  | Notify Unit Supervisor which train is selected.                                                                                                    |                    |                                    |
|                        | Unit Supervisor                                                                                                    |                    |                                    |
| 2.1.5                  | Return completed enclosure to Health<br>Physics Personnel operating Sample<br>Panel.                                                                      |                    |                                    |

| Che      | cked C | ontro          | 1 Copy                                                                                                    |
|----------|--------|----------------|----------------------------------------------------------------------------------------------------|
| Date     | e      |                |                                                                                                    |
|          |        |                | ENCLOSURE 5.5<br>HP/3/A/1009/17<br>CHECKLIST FOR OPERATION OF SAMPLE PANEL                                                                                                    |
| NOT      | E:     | Comp           | lete steps in order listed. Initial steps as completed.                                                                                                    |
| A)       | Swit   | ching          | System On                                                                                                    |
|          | _1)    | Oper           | ations Bypass $H_2$ Analyzer by Enclosure 5.3 or 5.4.                                                                                                    |
| <u>.</u> | _2)    | Obta           | in Sampling Equipment and Keys.                                                                                                    |
|          | _3)    | Open           | Nitrogen bottle to 40 psig.                                                                                                    |
|          | _4)    | Open           | : 2011년 1월 2012년 1월 2012년 1월 2012년 1월 2012년 1월 2012년 1월 2012년 1월 2012년 1월 2012년 1월 2012년 1월 2012년 1월 2012년 1월 2<br>1월 2012년 1월 2012년 1월 2012년 1월 2012년 1월 2012년 1월 2012년 1월 2012년 1월 2012년 1월 2012년 1월 2012년 1월 2012년 1월 2012년 1월 2 |
|          |        | a)<br>b)<br>c) | DI Water Inlet<br>Instrument Air Inlet<br>N <sub>2</sub> Inlet                                                                                                    |
|          | _5)    | a)<br>b)<br>c) | Ensure test tees on sample inlet and outlet lines are closed.<br>Ensure inlet valve on gas sampler is open.<br>Ensure DI water supply line is open to the panel.                                                                    |
|          | _6)    | a)<br>b)<br>c) | Position thiosulfate funnel<br>Attach hose to fill port<br>Pour 500 ml of thiosulfate into funnel                                                                                                    |
|          | 7)     | Set            | switches on control panel:                                                                                                    |
|          |        | a)             | Sample Volume Select - set on SMALL.                                                                                                    |
|          |        | b)             | Dilution Volume Select - set on LARGE.                                                                                                    |
|          |        | c)             | Selector Switch - set on OFF.                                                                                                    |
|          |        | d)             | System Purge - set on NORMAL.                                                                                                    |
|          |        | e)             | Refill Switch - set on OFF (down).                                                                                                    |
|          |        | f)             | TC Switch - set on POSITION 1 (measures sample line temperature).                                                                                                    |
|          |        | g)             | Sample Line Select Switch - Unit and Hydrogen Analyzer Train A or B                                                                                                    |
|          | _8)    | Key            | Lock Switch - POWER ON                                                                                                    |
|          | 9)     | a)             | Radiation Monitor - ON (up)                                                                                                    |

| b) |    | Radi | iation | Mon  | itor Selector - BATT (red test region)                                                         |
|----|----|------|--------|------|------------------------------------------------------------------------------------------------|
| c) |    | Radi | iation | Mon  | itor Selector - MR/HR or R/HR                                                                  |
| B) |    | Purg | ge the | Sam  | ple Panel                                                                                      |
| 1  | _1 | 0)   | Sele   | ctor | Switch - SYSTEM PURGE                                                                          |
|    | 1  | 1)   | Norm   | al - | Sample Purge - SAMPLE PURGE                                                                    |
|    |    |      | \$     |      | 그는 것 같아요. 그는 것 같은 것 같아요. 이렇게 많이 많이 많이 많이 많이 많이 많이 많이 많이 많이 많이 많이 많이                            |
|    |    |      |        |      |                                                                                                |
| 0  |    |      | 12)    | a)   | ACTIVATE                                                                                       |
|    |    |      |        | b)   | EVAC                                                                                           |
|    |    | -    |        | c)   | Pressure slowly drops to $\sim$ - 19" of Hg.                                                   |
|    |    |      |        | d)   | STOP                                                                                           |
|    |    |      | 13)    | a)   | GAS PURGE - press down and release.                                                            |
|    |    |      |        | b)   | Pressure swiftly rises to + 10" of Hg.                                                         |
|    |    |      |        | c)   | STOP                                                                                           |
|    |    | ۵    | 14)    | a)   | EVAC                                                                                           |
|    |    |      |        | b)   | Pressure drops to 0" of Hg.                                                                    |
|    |    |      |        | c)   | STOP                                                                                           |
|    | •  | ۵    | 15)    | a)   | PUMP - wait 30 seconds                                                                         |
|    |    |      |        | b)   | STOP                                                                                           |
|    | ٩  | ۵    | 16)    | a)   | Purge sample panel two (2) more times by completing<br>Steps 12 through 15 two (2) more times. |
| _  | _1 | 7)   | Norm   | al - | Sample Purge - NORMAL                                                                          |
| _  | _1 | 8)   | Sele   | ctor | Switch - SOLUTION CHANGEOUT                                                                    |
|    |    |      |        |      |                                                                                                |
|    |    |      |        |      |                                                                                                |

| 12 | Deana | mation | Far | Camp ] | ina |
|----|-------|--------|-----|--------|-----|
| 41 | rrepa | racion | TOL | agmb 1 | rug |

- 19) Attach 500 ml sample bottle to TS Sampler.
- 20) Attach gas bomb to gas sampler and ensure valves on gas bomb are open (N/A step if syringe will be used instead of gas bomb).
- 21) Record sample line temperature on Enclosure 5.2.
- D) Flush Thiosulfate Sampler and fill with Thiosulfate
- 22) a) ACTIVATE

-

- b) FLUSH hold 30 seconds
- c) PURGE hold 30 seconds
- d) EMPTY hold 45 seconds
- e) Open TS (thiosulfate) valve
- f) Refill ON wait 2 minutes
- g) Refill OFF
- 23) Selector Switch DILUTION VOLUME EVACUATION
- E) Evacuate the Dilution Volume
  - 24) a) Activate
    - b) Pressure slowly drops to ~ 19" of Hg.
    - c) Selector Switch SAMPLE RECIRC

- F) Recirc Containment Air and Trap a Sample
- 25) ACTIVATE wait 10 minutes
- 26) Return to sample panel note and record sample inlet line pressure on Enclosure 5.2.
- 27) a) SAMPLE wait 1 minute
  - sb) TRAP wait 20 seconds
    - c) Selector Switch SAMPLE DILUTION

G) Dilute Sample with N2 and Recirc.

- 28) a) ACTIVATE
  - b) SLOW
  - c) Pressure s wly rises to O" of Hg.
  - d) STOP
- 29) RECIRC wait 5 minutes
- \_\_\_\_\_30) Complete a) if syringe will be used for gas sample. If gas bomb is being used, N/A this step and continue on to Step 31.
  - a) Withdraw a 5 cc gas sample from the septum of the gas sampler using calibrated syringe. Place syringe in portable shielded container.
- \_\_\_\_\_31) a) STOP
  - b) Selector Switch SOLUTION CHANGEOUT

- H) Collect Particulate and Iodine Sample
  - \_\_\_\_32) a) ACTIVATE

...

- b) TS SAMPLE
- c) <u>EMPTY</u> hold button until thiosulfate solution has drained into sample bottle.
- ; d) TS SAMPLE GRAB
  - e) PURGE hold button 1 minute
- 33) Selector Switch SYSTEM PURGE

I) Purge the Sample Panel.

- a a) ACTIVATE
  - b) EVAC
  - c) Pressure slowly drops to ~ 19" of Hg.
  - d) STOP
- □ □ 35) a) GAS PURGE press down and release

\* \*

- b) Pressure swiftly rise to + 10" of Hg.
- c) STOP
- □ □ 36) a) EVAC
  - b) Pressure drop to 0" of Hg.
  - c) STOP

- □ □ 37 a) PUMP wait 30 seconds
  - b) STOP
- □ □ 38) Repeat Steps 34 through 37 one additional time.
- J) Remove Samples from Sample Panel
- 39) Return to sample panel and close both valves on the gas bomb and the inlet valve on the gas sampler. (N/A step if gas bomb not used).
- 40) Disconnect gas bomb from sample panel. Place gas bomb in portable shielded container. (N/A step if gas bomb not used).
  - 41) a) Reconnect gas sampler line and open inlet valve.
    - b) Reconnect thiosulfate sampler line.
    - c) Tightly cap sample bottle.
- K) Switching System Off
- 42) Selector Switch OFF
- 43) Turn the Radiation Monitor OFF
- 44) Key Lock Switch OFF
- 45) Close:
  - a) Nitrogen bottle
  - b) TS Valve inside sample panel
  - c) DI Water Inlet
  - d) Instrument Air Inlet
  - e) N<sub>2</sub> Inlet

| 40) Iransport samples to count Room for analys. | 46) | Transport | samples | to | Count | Room | for | anal | ysi |
|-------------------------------------------------|-----|-----------|---------|----|-------|------|-----|------|-----|
|-------------------------------------------------|-----|-----------|---------|----|-------|------|-----|------|-----|

- 47) Calculate sample volume using data from Enclosure 5.2. (Dilute gas samples per HP/0/B/1006/07 if needed).
- \_\_\_\_\_48) Transmit sample analysis results to Station Health Physicist or his designee.
- 49) Request Operations to return the Hydrogen Analyzer to service per s Enclosures 5.6 or 5.7.
  - \_\_\_\_\_50) Clean area around sample panel and pump out sump. (This step may be N/A if additional samples will be pulled or radiological conditions do not allow clean up.)

Checked Control Copy

NO

Date

# ENCLOSURE 5.6

# HP/3/A/1009/17

# OPERATIONS CHECKLIST FOR RETURNING H2 ANALYSIS PANEL

# BACK TO SERVICE IN STANDBY MODE

|     | ۶                          |                                                                                                    | DATE<br>INIT./TIME | VERIFICATION<br>DATE<br>INIT./TIME |
|-----|----------------------------|----------------------------------------------------------------------------------------------------|--------------------|------------------------------------|
| .0  | Procedur                   | <u>e</u>                                                                                                    |                    |                                    |
| . 1 | Return t<br>follows:       | he H <sub>2</sub> Analysis train back to service as                                                                                           |                    |                                    |
|     | 1.1.1                      | Turn Sample Valve Selector switch to<br>OFF. (Red light will go off). Closes<br>3PR-71 or 3PR-76.                                             |                    |                                    |
|     | 1.1.2                      | Depress the OFF buttons on both<br>'BYP TO POST AC' switches. Closes<br>(3PR-83, 3PR-86) or (3PR-89, 3PR-92).                                 |                    |                                    |
|     | 1.1.3                      | From the Control Room,<br>Close 3PR-81 and<br>3PR-84 if train "A" is selected.<br>OR<br>Close 3PR-87 and<br>3PR-90 if train "B" was selected. |                    |                                    |
| OTE | : Thi<br>Rem<br>fro<br>(Sh | s will regain containment integrity.<br>ove the containment isolation valves<br>m Enclosure 5.1 and 5.6 of OP/O/A/1102/20<br>ift Turnover).   |                    |                                    |
|     | 1.1.4                      | Notify the Unit Supervisor the H <sub>2</sub><br>Analysis Train is back in service.                                                           |                    |                                    |
|     | 1.1.5                      | Return completed enclosure to personnel operating Post Accident Sample Panel.                                                                 |                    |                                    |

Checked Control Copy

Date

ENCLOSURE 5.7

## HP/3/A/1009/17

#### OPERATIONS CHECKLIST FOR RETURNING UNIT 3 H2 ANALYSIS

#### PANEL BACK TO SERVICE IN ANALYZE MODE

|            | VERIFICATION |  |
|------------|--------------|--|
| DATE       | DATE         |  |
| INIT./TIME | INIT./Time   |  |
|            |              |  |

DIPTONTION

## 1.0 Initial Conditions

- 1.1 H<sub>2</sub> Analysis Panel has been switched to Standby Mode for Post Accident sampling and is to be returned to Analyze Mode.
- 2.0 Procedure
- 2.1 Return the H<sub>2</sub> Analysis train back to service as follows:
  - 2.1.1 Depress the OFF buttons on both "BYP to Post AC" switches. Closes (3PR-83, 3PR-86) or (3PR-89, 3PR-92).
  - 2.1.2 Position the "Off, Standby, Analyze" Selector to Analyze.
- NOTE: When Analyze is selected, the indication will go up scale resulting in a possible High Hydrogen Alarm on both panels and in the Control Room. Then return down scale to the correct reading in approximately 3 minutes.
  - 2.1.3 Push the <u>Remote Selector</u> button to ensure control is from <u>Remote Panel</u>.
  - 2.1.4 Reset the Common Alarm after the meter reading stabilizes.
  - 2.1.5 Notify the Unit Supervisor the H<sub>2</sub> Analysis Train is back in service.
  - 2.1.6 Return completed enclosure to Health Physics Personnel Operating Post Accident Sample Panel.

#### ENCLOSURE 5.8

#### HP/3/A/1009/17

#### VALVE CHECKLIST FOR SAMPLE PANEL

NOTE: This checklist may be used to provide assistance in determining flow inside the sample panel. It is not intended to provide a verification for valve operation.

#### ACTION RESPONSE Dilution Volume Evacuation - Activate Energize 1, 2, 9, 12, 19, 17 Sample Recirculate - Activate Energize 1, 2, 5, 6, 27 De-energize 27 - Sample - Trap De-energize 2, 5 Sample Dilution - Activate Energize 12, 17 - Slow . Energize 3, 20 - Stop De-energize 3, 20 - Recirc Energize Recirc Pump 16, 18 NOTE : Valve #17 will de-energize when selector switch is moved to another position. System Purge Energize 9, 12, 19, 27 - Activate Energize 12, 22 - Evac Energize 1, 2 - Stop De-energize 1, 2 - Gas Purge (down) Energize 15, De-energize 1, 2 - Stop De-energize 15 - Normal - Sample Purge (Sample Purge) Energize 17 - Pump Energize Pump 16, 18 De-energize 15, or 1 and 2 - Stop De-energize Pump 16, 18 Solution Change Out - Empty Energize 10, 11, 13

|   | - F) | lush     |      | Energize  | 14, | 10 |
|---|------|----------|------|-----------|-----|----|
| 1 | · P1 | irge     |      | Energize  | 15, | 10 |
|   | - Re | efill    |      | Energize  | 11, | 13 |
|   | - TS | S Sample |      | Energize  | 21  |    |
| 1 | - TS | S Sample | Grab | De-energ: | ize | 21 |

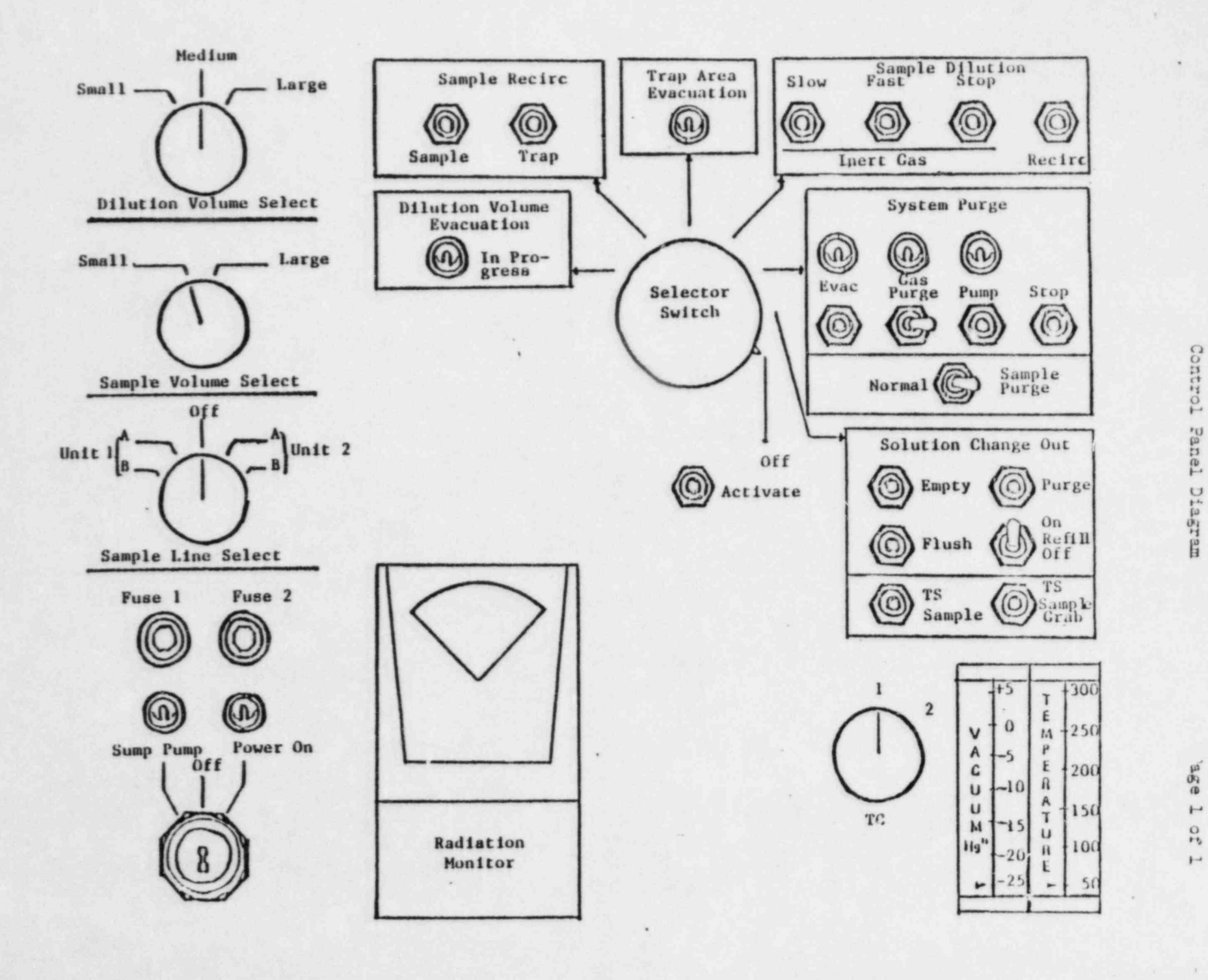

Enclosure 5.9 Control Panel Diagram

HP/3/A/1009/17

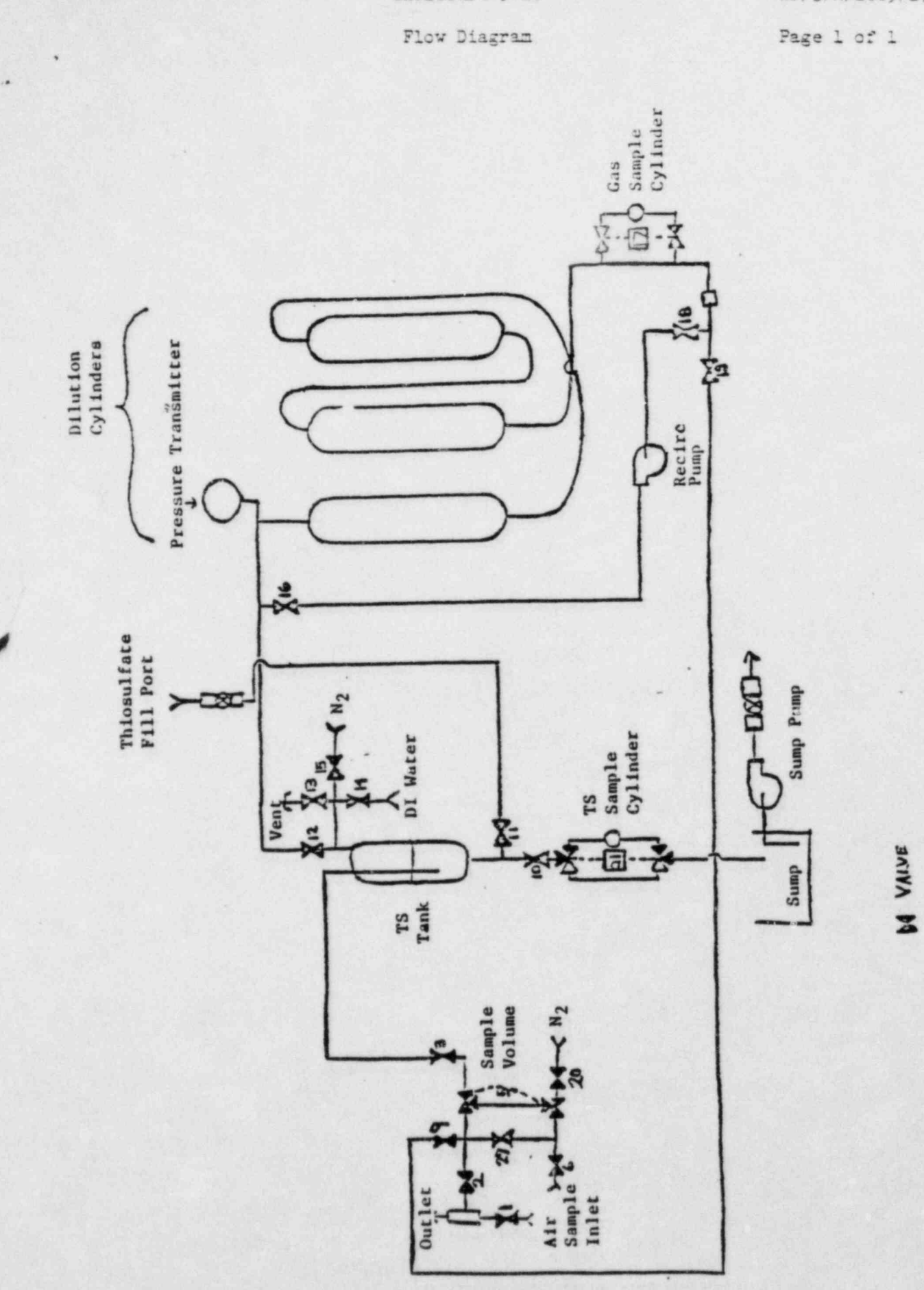